### BAB V

## **IMPLEMENTASI DAN PENGUJIAN**

#### 5.1 IMPLEMENTASI PROGRAM

Implementasi program digunakan untuk menerapkan perancangan tampilan yang ada pada program dimana implementasi ini juga menguji program yang dibuat telah sesuai dengan sistem yang dirancang sehingga program yang dibuat tidak terjadi kesalahan baik dari sisi sistem maupun dari sisi *coding* dan memudahkan penulis untuk melakukan pengecekan dengan sistem yang telah dibuat apakah telah sesuai dan dapat memecahkan masalah yang terjadi di Kantor Desa Tanjung Harapan. Adapun implementasi sistem informasi pelayanan adminstrasi kependudukan pada Kantor Desa Tanjung Harapan dapat dijabarkan sebagai berikut :

### 5.1.1 Implementasi Input Program

1. Halaman Login

Halaman login merupakan halaman yang digunakan pengguna sistem untuk masuk ke halaman utama dengan mengisi *email* dan *password* di kolom yang tersedia. Gambar 5.1 merupakan hasil implementasi dari rancangan pada gambar 4.40.

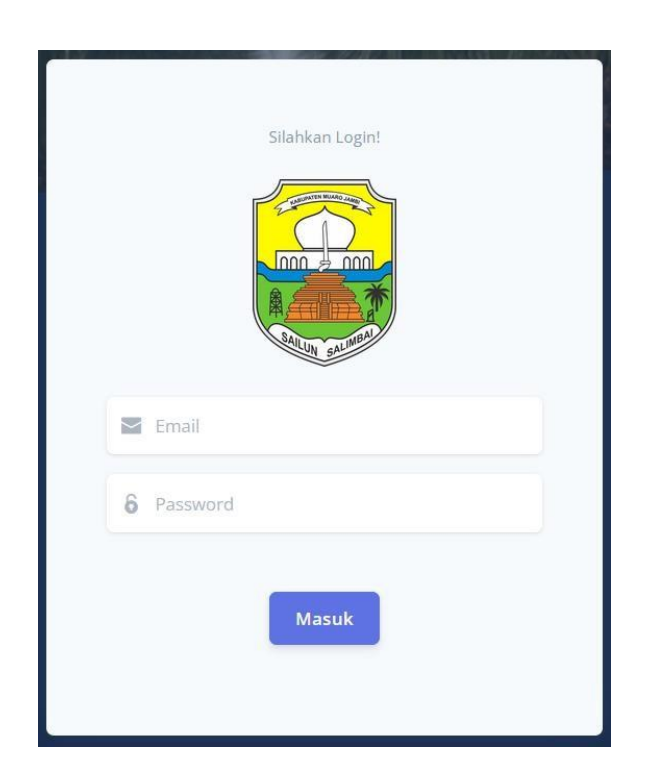

Gambar 5.1 Halaman Form Login

2. Halaman Profil Saya

Halaman profil saya merupakan halaman yang digunakan pengguna sistem untuk melihat dan mengedit data seperti nama, email, password dan foto profil. Gambar 5.2 merupakan hasil implementasi dari rancangan pada gambar 4.41.

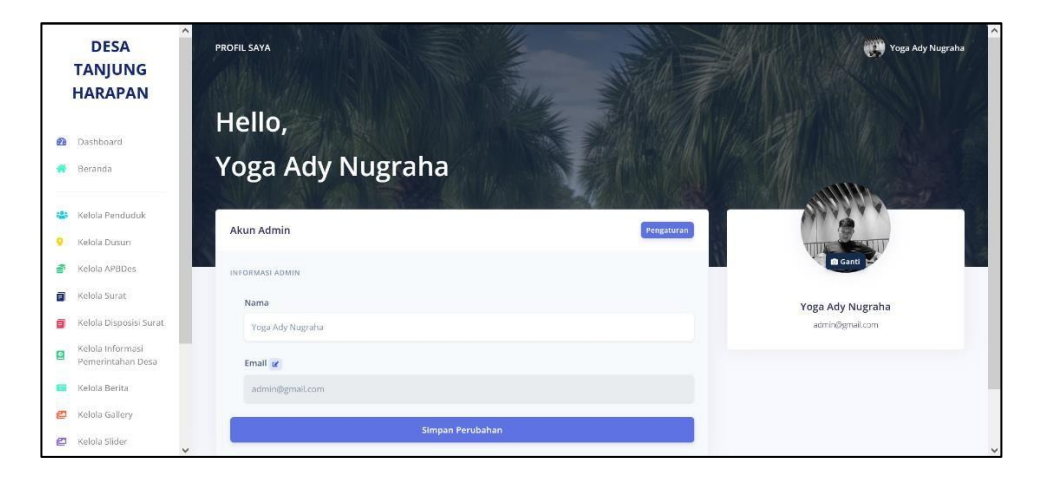

Gambar 5.2 Halaman Profil Saya

- 3. Halaman Kelola Penduduk
- a. Tampilan Utama Menu Kelola Penduduk

Tampilan utama menu kelola penduduk merupakan halaman yang digunakan untuk melihat data-data penduduk. Dalam halaman ini juga dapat dilakukannya tambah, edit, dan hapus data penduduk. Gambar 5.3 merupakan hasil implementasi dari rancangan pada gambar 4.42.

|   | DESA<br>TANJUNG<br>HARAPAN            | PENDUDUK                    |                       |                  |                         | Qa               |                         | Yoga Ad          | y Nugraha |
|---|---------------------------------------|-----------------------------|-----------------------|------------------|-------------------------|------------------|-------------------------|------------------|-----------|
| ۵ | Dashboard                             | Penduduk<br>Kelola Penduduk |                       |                  |                         |                  |                         | + Tambah Pendu   | duk       |
| * | Beranda                               | JUMLAH KEPALA               | •                     | TOTAL PENDUDUK   | 0                       | JUMLAH LAKI-LAKI |                         | JUMLAH PEREMPUAN | 0         |
| - | Kelola Penduduk                       | 3                           |                       | 12               | <u> </u>                | 7                |                         | 5                |           |
| • | Kelola Dusun                          | and the second              | all the second second | AN ADDRESS       | No. of Concession, Name | 1997 The 197     | City Charles            | TO AN PERS       | 1100      |
|   | Kelola APBDes                         | a state of                  |                       |                  |                         | - laks the       |                         | -ulal Mar        | Ch.       |
| 8 | Kelola Surat                          | 🖨 Cetak                     |                       |                  |                         |                  |                         |                  | 1)        |
|   | Kelola Disposisi Surat                |                             | NIE                   | xx.              | NAMA                    | JENIS KELAMIN    | TTL                     | GOLONGAN DARAH   | AG        |
| 8 | Kelola Informasi<br>Pemerintahan Desa |                             | 1505074505170001      | 1505071103086739 | AZA SHAKILA             | Perempuan        | Jambi, 05/05/2017       | В                | tsl       |
| - | Kelola Berita                         | 🕜 🖸                         | 1505070505580004      | 1505071103086739 | DARTONO                 | Laki-laki        | Bukit Apik, 05/07/1978  | A                | Ed        |
| ø | Kelola Gallery                        | <b>2</b>                    | 1505071009060003      | 1505071103086739 | GILANG DARIANSYAH       | Laki-laki        | Bukit Apik, 10/09/2006  | B+               | tsi       |
| ø | Kelola Slider                         |                             | 1505072206190001      | 1505071411110002 | JUNA ALBAB KHADIR       | Laki-laki        | Muaro Jambi, 22/06/2018 | в                | 151       |

Gambar 5.3 Tampilan Utama Menu Kelola Penduduk

b. Tampilan *Form* Tambah Data Penduduk

Tampilan *form* tambah data penduduk merupakan halaman yang ditampilkan pada saat pengguna ingin menambahkan data penduduk. Gambar 5.4 merupakan hasil implementasi dari rancangan pada gambar 4.43.

| DESA TANJUNG<br>HARAPAN               | TAMEAH PENDUDUK                    |   |                         |                    | 🤁 Yoga Ady Nu                        |
|---------------------------------------|------------------------------------|---|-------------------------|--------------------|--------------------------------------|
| Beranda                               | Tambah Penduduk<br>Kelola Penduduk |   |                         |                    | ← Kembali                            |
|                                       | Contraction of the second          |   |                         | THE ALL WOMAN      |                                      |
| Kelola Penduduk                       | NIK                                |   | КК                      |                    | Nama                                 |
| Kelola Dusun                          | Masukkas NIK                       |   | Masukkan KK             |                    | Masukkan Nama                        |
| Kelola APBDes                         | lenis Kelamin                      |   | Tempat Labir            |                    | Tanggal Labir                        |
| Kelola Surat                          | Piliti Jenis Kelamin               |   | Masukkan Tempat Lahir   |                    | hb/66/tttt                           |
| Kelola Disposisi Surat                |                                    |   |                         |                    |                                      |
| Kelola Informasi<br>Pemerintahan Desa | Golongan Darah                     |   | Agama                   |                    | Pendidikan                           |
| Kelola Berita                         | Prin Golongan Daran                |   | Poin Agama              |                    | Pain Pendidikan                      |
| Kelola Gallery                        | Pekerjaan                          |   | Status Perkawinan       |                    | Status Hubungan Dalam Keluarga       |
| Kelola Slider                         | Pilih Pekerjaan                    | • | Pilih Status Perkawinan |                    | Pilih Status Hubungan Dalam Keluarga |
|                                       | Kewarganegaraan                    |   | Nomor Paspor            |                    | Nomor KITAS / KITAP                  |
| Profil Desa                           | Pilih Kewarganegaraan              | ~ | Masukkan Nomor Paspor   |                    | Masukkan Nomor KITAS / KITAP         |
| Profil Saya                           | NIK Ayah                           |   |                         | Nama Ayah          |                                      |
| Values                                | Masukkan NIK Ayah                  |   |                         | Masukkan Nama Ayah |                                      |
| Keluar                                |                                    |   |                         |                    |                                      |
|                                       | Nik ibu                            |   |                         | Nama Ibu           |                                      |
|                                       |                                    |   |                         |                    |                                      |
|                                       | Alamat                             |   |                         |                    |                                      |
|                                       |                                    |   |                         |                    |                                      |
|                                       | Dusun                              |   | RT/RW                   |                    |                                      |
|                                       | Pilih Dusan                        | ~ | Plinh RT/RW             |                    |                                      |
|                                       |                                    |   | 51A                     | 49.431             |                                      |
|                                       |                                    |   | 30                      |                    |                                      |

Gambar 5.4 Tampilan Form Tambah Data Penduduk

- 4. Halaman Kelola Dusun
- a. Tampilan Utama Menu Kelola Dusun

Tampilan utama menu kelola dusun merupakan halaman yang digunakan untuk melihat data-data dusun. Dalam halaman ini juga dapat dilakukannya tambah, edit, dan hapus data dusun. Gambar 5.5 merupakan hasil implementasi dari rancangan pada gambar 4.44.

|         | DESA<br>TANJUNG<br>HARAPAN            | ^ | DUSUN              |                   |            | Q Cari-    |      | Yoga Ady Nugraha            |
|---------|---------------------------------------|---|--------------------|-------------------|------------|------------|------|-----------------------------|
| 6)<br>* | Dashboard<br>Beranda                  |   | Dusur<br>Kelola Du | n<br>Isun         |            |            |      | + Tambah Ousun              |
|         | Kelola Penduduk                       | L |                    |                   | NAMA DUSUN |            | OPSI |                             |
| ٠       | Kelola Dusun                          |   | 1                  | Marga Mulya       |            | 💌 🖬        |      |                             |
|         | Kelola APBDes                         |   | 2                  | Marga Jaya        |            | <b>(2)</b> |      |                             |
|         | Kelola Surat                          |   |                    |                   |            |            |      |                             |
|         | Kelola Disposisi Surat                |   | © 2024 Des         | a Tanjung Harapan |            |            |      | Powered By YOGA ADY NUGRAHA |
| 8       | Kelola Informasi<br>Pemerintahan Desa | 1 |                    |                   |            |            |      |                             |
| -       | Kelola Berita                         |   |                    |                   |            |            |      |                             |
| ø       | Kelola Gallery                        |   |                    |                   |            |            |      |                             |
| Ø       | Kelola Silder                         | * |                    |                   |            |            |      |                             |

Gambar 5.5 Tampilan Utama Menu Kelola Dusun

b. Tampilan Menu Tambah Data Dusun dan Detail Desain

Tampilan menu tambah data dusun dan detail desain merupakan halaman yang ditampilkan pada saat pengguna ingin menambahkan data dusun dan detail dusun. Gambar 5.6 merupakan hasil implementasi dari rancangan pada gambar 4.45.

| DESA<br>TANJUN<br>HARAP/                                                      | G<br>N                       | IBAH DUSUN                        |                     |                                           |        |    | Yoga Ady Nugraha            |
|-------------------------------------------------------------------------------|------------------------------|-----------------------------------|---------------------|-------------------------------------------|--------|----|-----------------------------|
| Dashboard                                                                     |                              | Fambah Dusun<br>Gerida Dusun      |                     |                                           |        |    | ← Kembali                   |
| Kelola Pendu                                                                  | uk                           | Nama Dusun<br>Masukkan Nama Dusun |                     |                                           |        |    |                             |
| <ul> <li>Kelola APBDa</li> </ul>                                              |                              |                                   | IMPAN               |                                           |        |    |                             |
| 🕤 Kelola Surat                                                                |                              |                                   |                     |                                           |        |    |                             |
| <ul> <li>Kelola Dispor</li> <li>Kelola Inform</li> <li>Pemerintaha</li> </ul> | si Surat © 20<br>Isi<br>Desa | 24 Desa Tanjung Harapan           |                     |                                           |        |    | Powered By YOGA ADY NUGRAHA |
| 💼 Kelola Berita                                                               |                              |                                   |                     |                                           |        |    |                             |
| 😂 Kelola Galler                                                               |                              |                                   |                     |                                           |        |    |                             |
| 😂 Kelola Slider                                                               |                              |                                   |                     |                                           |        |    |                             |
| DESA<br>TANJUN<br>HARAPA                                                      | G<br>N                       | DUSUN                             |                     | le la la la la la la la la la la la la la | Self.  |    | Yoga Ady Nugraha            |
| Dashboard                                                                     |                              | ielola Dusun                      | Tambah Detail Dusun |                                           | ×      |    | ← Kembali                   |
| 💏 Beranda                                                                     | - P                          |                                   | RW                  |                                           |        |    | ////INNANAL/SPENDICE        |
| 😩 Kelola Pendu                                                                | luk                          | lama Dusun                        | Masukkan RW         |                                           |        |    | + Tambah                    |
| Kelola Dusun                                                                  |                              | marga muya                        | RT                  |                                           |        | RT | OPSI                        |
| 🔮 Kelola APBDe                                                                |                              | 51                                | Masukkan RT         |                                           |        | 06 |                             |
| <ul> <li>Kelola Surat</li> <li>Kelola Dispos</li> </ul>                       | si Surat                     |                                   | Batal               |                                           | Simpan | 07 |                             |
| Kelola Inform                                                                 | ISI<br>Desa                  |                                   |                     | 3                                         |        | 08 | 80                          |
| 📾 Kelola Berita                                                               |                              |                                   |                     | 4                                         |        | 09 |                             |
| 🙋 Kelola Galler                                                               |                              |                                   |                     |                                           |        |    |                             |
| 😰 Kelola Slider                                                               | <b>,</b>                     |                                   |                     | 5                                         | IV     | 10 |                             |

Gambar 5.6 Tampilan Menu Tambah Data Dusun dan Detail Desain

- 5. Halaman Kelola Surat
- a. Tampilan Utama Menu Kelola Surat

Tampilan utama menu kelola surat merupakan halaman yang digunakan untuk melihat data-data *template* surat. Dalam halaman ini juga dapat dilakukannya tambah, edit, dan hapus data *template* surat. Gambar 5.7 merupakan hasil implementasi dari rancangan pada gambar 4.46.

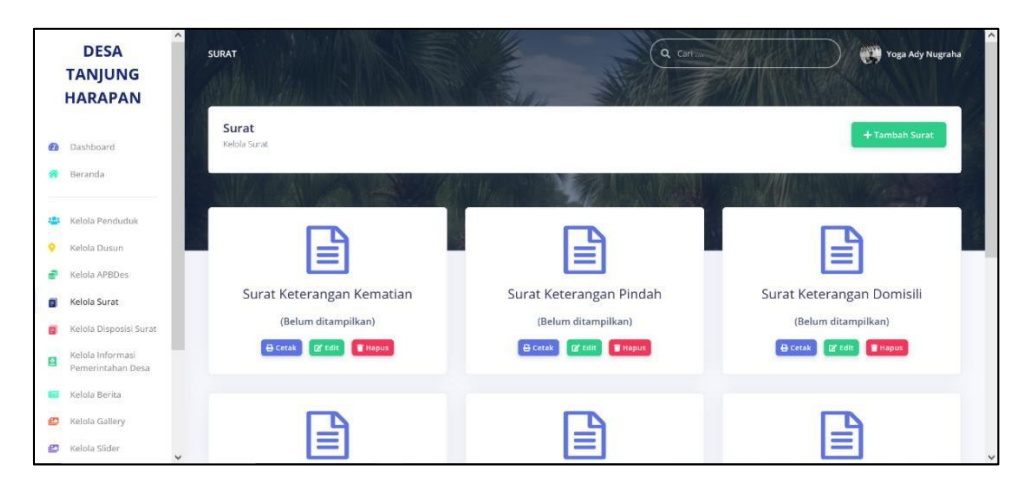

Gambar 5.7 Tampilan Utama Menu Kelola Surat

b. Tampilan Menu Tambah Data Surat

Tampilan menu tambah data surat merupakan halaman yang ditampilkan pada saat pengguna ingin menambahkan data *template* surat. Gambar 5.8 merupakan hasil implementasi dari rancangan pada gambar 4.47.

| D   | ESA TANJUNG<br>HARAPAN                | TAMBAH SURAT                       |                                                        | Yoga Ady Nugraha |
|-----|---------------------------------------|------------------------------------|--------------------------------------------------------|------------------|
| 8   | Dashboard                             | Tambah Surat                       |                                                        | ← Kembali        |
| *   | Beranda                               | Kelola Surat                       |                                                        | _                |
| *** | Kelola Penduduk                       |                                    |                                                        | Market and       |
| •   | Kelola Dusun                          | Tambah Surat                       |                                                        |                  |
| 8   | Kelola APBDes                         | DETAIL SURAT                       |                                                        |                  |
| ۶   | Kelola Surat                          | Nama Surat                         | Icon                                                   |                  |
| 8   | Kelola Disposisi Surat                |                                    | ☐ fa-file-text-o                                       | v                |
| 2   | Kelola Informasi<br>Pemerintahan Desa | Deskripsi                          |                                                        |                  |
| -   | Kelola Berita                         |                                    |                                                        |                  |
| ø   | Kelola Gallery                        |                                    |                                                        | 11.              |
| ø   | Kelola Slider                         | Persyaratan                        |                                                        |                  |
|     |                                       | Masukkan persyaratan untuk memb    | buat surat yang ditujukan untuk warga                  |                  |
|     | Profil Desa                           |                                    |                                                        | 1.               |
| 1   | Profil Saya                           |                                    |                                                        | 111.             |
|     |                                       | ISIAN                              |                                                        |                  |
| 3ª  | Keluar                                | Paragraf Kalimat Isian 🖓           |                                                        |                  |
|     |                                       | Tampilkan template surat ini di Be | eranda Website untuk warga yang ingin mencetak sendiri |                  |
|     |                                       | Data Kades 😗                       |                                                        |                  |
|     |                                       | Tanda tangan bersangkutan 😈        |                                                        |                  |
|     |                                       |                                    | SIMPAN                                                 |                  |
| l   |                                       |                                    |                                                        |                  |

Gambar 5.8 Tampilan Menu Tambah Data Surat

c. Tampilan Form Cetak Surat

Tampilan *form* cetak surat merupakan halaman yang ditampilkan pada saat pengguna ingin mencetak surat keterangan. Gambar 5.9 merupakan hasil implementasi dari rancangan pada gambar 4.48.

|                                 |       |  | ← Kembali |
|---------------------------------|-------|--|-----------|
| Nama                            |       |  |           |
| Masukkan Nama                   |       |  |           |
| Tempat/Tgl Lahir                |       |  |           |
| Masukkan Tempat/Tgl Lahir       |       |  |           |
| NIK                             |       |  |           |
| Masukkan NIK                    |       |  |           |
| Jenis Kelamin                   |       |  |           |
| Masukkan Jenis Kelamin          |       |  |           |
| Agama                           |       |  |           |
| Masukkan Agama                  |       |  |           |
| Status Perkawinan               |       |  |           |
| Masukkan Status Perkawinan      |       |  |           |
| Pekerjaan                       |       |  |           |
| Masukkan Pekerjaan              |       |  |           |
| Alamat                          |       |  |           |
| Masukkan Alamat                 |       |  |           |
| Tujuan/Keperluan                |       |  |           |
| Masukkan Tujuan/Keperluan       |       |  |           |
|                                 | _     |  |           |
|                                 | Cetak |  |           |
| - Surat pengantar dari RT       |       |  |           |
| - Menunjukkan KK dan KTP (ASLI) |       |  |           |

Gambar 5.9 Tampilan Form Cetak Surat

- 6. Halaman Kelola Disposisi Surat
- a. Tampilan Utama Menu Kelola Disposisi Surat

Tampilan utama menu kelola disposisi surat merupakan halaman yang digunakan untuk melihat data-data disposisi surat. Dalam halaman ini juga dapat dilakukannya tambah, edit, dan hapus data disposisi surat. Gambar 5.10 merupakan hasil implementasi dari rancangan pada gambar 4.49.

|   | DESA<br>TANJUNG<br>HARAPAN            | > | SURAT MAS  | SUK         |           | AMAG               |                             |                                                                                                    | Yoga Ady Nugraha                                                                                                    |
|---|---------------------------------------|---|------------|-------------|-----------|--------------------|-----------------------------|----------------------------------------------------------------------------------------------------|----------------------------------------------------------------------------------------------------|
|   |                                       |   | Dispo      | sisi Sur    | rat       |                    |                             |                                                                                                    | + Tambah Suzat                                                                                                    |
| Ð | Dashboard                             |   | Kelola Ok  | sposisi Sui | rat       |                    |                             |                                                                                                    |                                                                                                    |
| * | Beratida                              |   | Miller     |             |           |                    | And the second              | Section of the section of the sectio | MARK STREET                                                                                                    |
| - | Kelola Penduduk                       |   | 1000       | 1           | 31        | AND DESCRIPTION OF | ARE Providence              |                                                                                                    | and the second second se |
|   | Kelola Dunun                          |   |            | *           | NO        | TANGGAL MASUK      | ASAL                        | NO SURAT                                                                                                    | PERIMAL                                                                                                    |
|   |                                       |   |            |             | 1         | 21 December 2023   | TP. PKK Kec. Sungai Bahar   | 07/PKK/UTP.PKK-KEC.S8H/2023                                                                                                    | Undangan Pertemuan Rutin   Harap dihadiri ol                                                                                                    |
| * | Kelola APBDes                         |   |            | -           | 2         | 21 December 2023   | TP.PKK Kab. Muaro Jambi     | 14/PORA-IV/PKK-Kab.MJ/IV/2023                                                                                                    | Pelatihan Pemantapan Kader PKK dalam perigisian Format SI                                                                                                    |
|   | Kelola Surat                          |   | _          | -           |           | 21 December 2022   | TR DKV Deca Tabluag Harabaa | 01/69/9//X TI H9M/07/2023                                                                                                    | Undangen Bangst Derstagen Hard Bullike Ko GE 1 Ha                                                                                                    |
|   | Kelola Disposisi Surat                |   | <          |             |           | 21 00001001 2023   | The second tengene the open | 0130710-01702025                                                                                                    | oriounigan respect orangementation recipiting                                                                                                    |
|   | Kelola Informasi<br>Pemerintahan Desa |   |            |             |           |                    |                             |                                                                                                    |                                                                                                    |
| - | Kelola Berita                         |   | @ 2024 Des | ia Tanjung  | g Harapan |                    |                             |                                                                                                    | Powered By YOGA ADY NUGRAHA                                                                                                    |
| - | Kelola Gallery                        |   |            |             |           |                    |                             |                                                                                                    |                                                                                                    |
| ø | Kelola Slider                         |   |            |             |           |                    |                             |                                                                                                    |                                                                                                    |

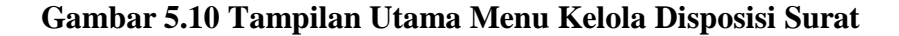

b. Tampilan Menu Tambah Data Disposisi Surat

Tampilan menu tambah data disposisi surat merupakan halaman yang ditampilkan pada saat pengguna ingin menambahkan data disposisi surat. Gambar 5.11 merupakan hasil implementasi dari rancangan pada gambar 4.50.

| DESA TANJUNG<br>HARAPAN                                 | SUAT MADIX                            |
|---------------------------------------------------------|---------------------------------------|
| <ul> <li>Dushtioard</li> <li>Hexanda</li> </ul>         | Disposisi Surat<br>relia Digens Sura: |
| 🔹 Kelola Penduduk                                       |                                       |
| Kelola Dusun                                            | TAMBAH SURAY                          |
| <ul> <li>Kelola APRDes</li> <li>Kelola Surat</li> </ul> | Aud Sunst                             |
| 🗿 Kelola Disposisi Surat                                |                                       |
| Kelola Informasi     Permerintahan Desa                 | No Surut                              |
| 🖬 Kelola Derita                                         |                                       |
| 💋 Kelesla Gallery                                       | Tingkat Keamanan                      |
| 🔁 Kelola Sider                                          |                                       |
| 4 Profit Desa                                           | Perial                                |
| 🚨 Profil Sega                                           |                                       |
|                                                         | SIMPAN                                |
| A Kelasse                                               |                                       |

Gambar 5.11 Tampilan Menu Tambah Data Disposisi Surat

- 7. Halaman Kelola Informasi Pemerintahan Desa
- a. Tampilan Utama Menu Kelola Informasi Pemerintahan Desa

Tampilan utama menu kelola informasi pemerintahan desa merupakan halaman yang digunakan untuk melihat data-data informasi pemerintahan desa. Dalam halaman ini juga dapat dilakukannya tambah, edit, dan hapus data informasi pemerintahan desa. Gambar 5.12 merupakan hasil implementasi dari rancangan pada gambar 4.51.

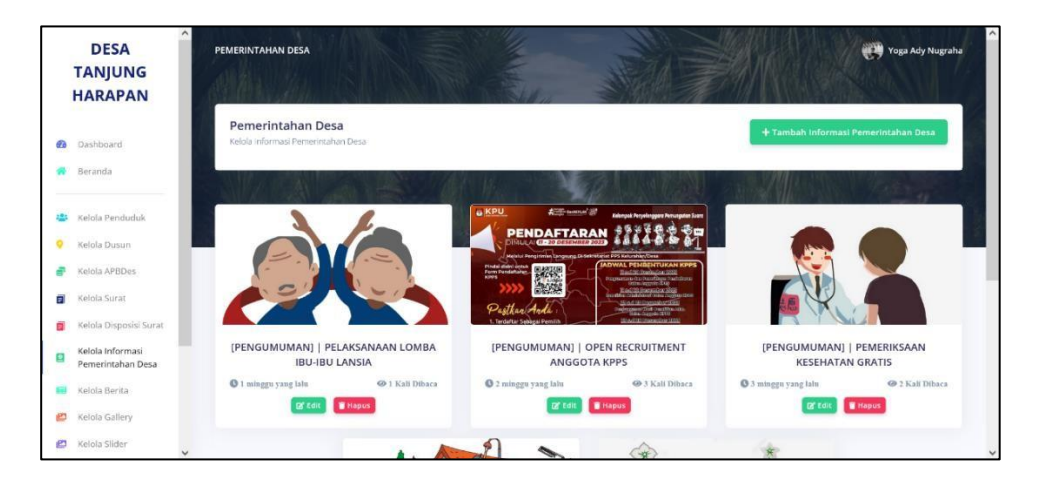

Gambar 5.12 Tampilan Utama Menu Kelola Informasi Pemerintahan

### Desa

b. Tampilan Menu Tambah Data Informasi Pemerintahan Desa

Tampilan menu tambah data informasi pemerintahan desa merupakan halaman yang ditampilkan pada saat pengguna ingin menambahkan data informasi pemerintahan desa. Gambar 5.13 merupakan hasil implementasi dari rancangan pada gambar 4.52.

| D    | ESA TANJUNG<br>HARAPAN                | Tambah Informasi Pemerintahan Desa<br>Kelola Informasi Pemerintahan Desa | ← Kembali |
|------|---------------------------------------|--------------------------------------------------------------------------|-----------|
| 8    | Dashboard                             |                                                                          | 250       |
| 1000 |                                       | Tambah Informasi Pemerintahan Desa                                       |           |
| *    | Beranda                               | Gambar                                                                   |           |
| -    | Kelola Penduduk                       |                                                                          |           |
| •    | Kelola Dusun                          |                                                                          |           |
|      | Kelola APBDes                         |                                                                          |           |
|      | Kelola Disposisi Surat                | click here to upload                                                     |           |
| 8    | Kelola Informasi<br>Pemerintahan Desa |                                                                          |           |
|      | Kelola Berita                         | Judul                                                                    |           |
| ø    | Kelola Gallery                        | Masukkan Judul                                                           |           |
| Ð    | Kelola Slider                         | Konten                                                                   |           |
| 44   | Profil Desa                           | 送・・】BUσ Open Sant・・ 🖡 - 】 〓 〓 〓・・】 田・・】 😅 ■ 🗙 ゆ ?                        |           |
| 1    | Profil Saya                           | Silahkan isi konten                                                      |           |
| 3    | Keluar                                |                                                                          |           |
|      |                                       |                                                                          |           |
|      |                                       |                                                                          |           |
|      |                                       |                                                                          |           |
|      |                                       | SIMPAN                                                                   |           |

Gambar 5.13 Tampilan Menu Tambah Data Informasi Pemerintahan

Desa

- 8. Halaman Kelola Berita
- a. Tampilan Utama Menu Kelola Berita

Tampilan utama menu kelola berita merupakan halaman yang digunakan untuk melihat data-data berita. Dalam halaman ini juga dapat dilakukannya tambah, edit, dan hapus data berita. Gambar 5.14 merupakan hasil implementasi dari rancangan pada gambar 4.53.

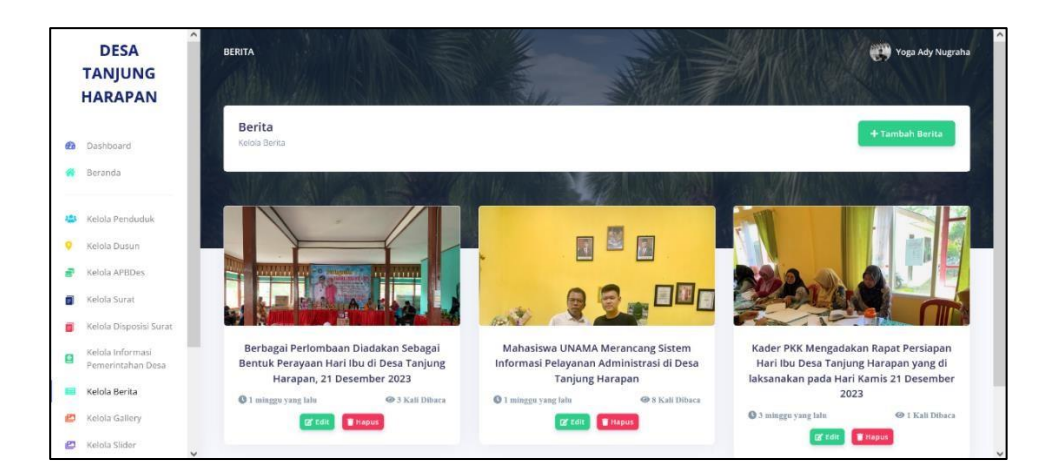

Gambar 5.14 Tampilan Utama Menu Kelola Berita

b. Tampilan Menu Tambah Data Berita

Tampilan menu tambah data berita merupakan halaman yang ditampilkan pada saat pengguna ingin menambahkan data berita. Gambar 5.15 merupakan hasil implementasi dari rancangan pada gambar 4.54.

| D      | ESA TANJUNG<br>HARAPAN                                          | Tambah Berita<br>Kelola Berita |                                         | ← Kembali |
|--------|-----------------------------------------------------------------|--------------------------------|-----------------------------------------|-----------|
| 63<br> | Dashboard<br>Beranda                                            | Tambah Berita                  |                                         | and and   |
| *      | Kelola Penduduk                                                 | Gambar                         |                                         |           |
| 8      | Kelola APBDes<br>Kelola Surat                                   |                                |                                         |           |
| 8      | Kelola Disposisi Surat<br>Kelola Informasi<br>Pemerintahan Desa |                                |                                         |           |
| 8      | Kelola Berita<br>Kelola Gallery                                 | Judul<br>Masukkan Judul        |                                         |           |
| 9      | Profil Desa                                                     | Konten                         | ∝·· ┃ • ] = = = •· ] ■ •· ] ∞ ⊑ = X ↔ ? |           |
| *      | Profil Saya<br>Keluar                                           | Silahkan isi konten            |                                         |           |
| 0      | 10,200                                                          |                                |                                         |           |
|        |                                                                 |                                |                                         |           |
|        |                                                                 |                                | SIMPAN                                  |           |

Gambar 5.15 Tampilan Menu Tambah Data Berita

- 9. Halaman Kelola *Gallery*
- a. Tampilan Utama Menu Kelola Gallery

Tampilan utama menu kelola *gallery* merupakan halaman yang digunakan untuk melihat data-data *gallery*. Dalam halaman ini juga dapat dilakukannya tambah dan hapus data *gallery*. Gambar 5.16 merupakan hasil implementasi dari rancangan pada gambar 4.55.

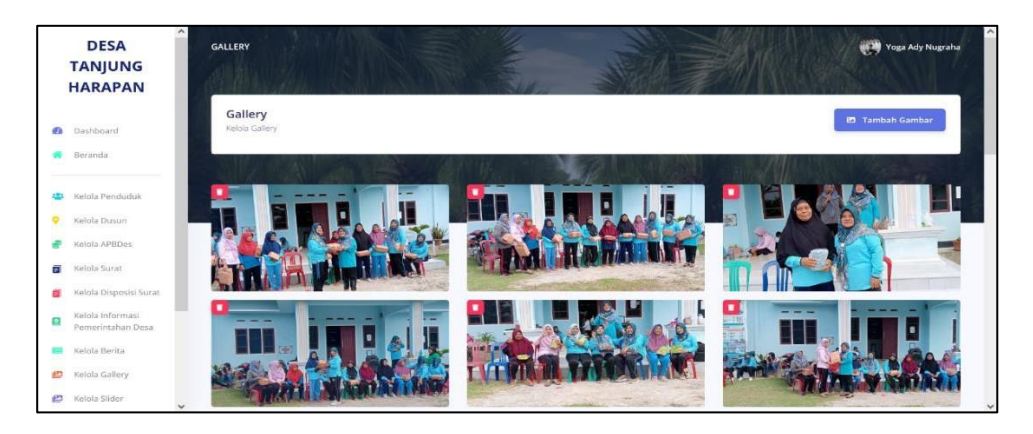

Gambar 5.16 Tampilan Utama Menu Kelola Gallery

b. Tampilan Menu Tambah Data Gallery

Tampilan menu tambah data *gallery* merupakan halaman yang ditampilkan pada saat pengguna ingin menambahkan data *gallery*. Gambar 5.17 merupakan hasil implementasi dari rancangan pada gambar 4.56.

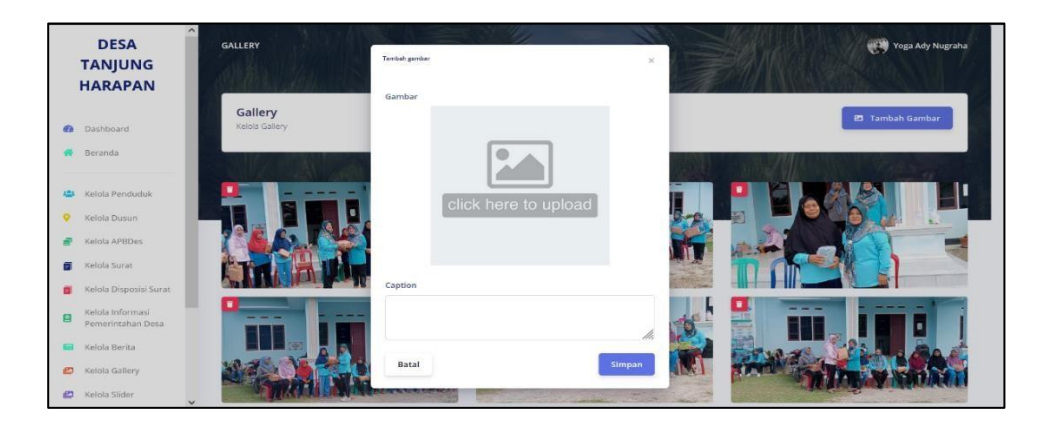

Gambar 5.17 Tampilan Menu Tambah Data Gallery

- 10. Halaman Kelola Slider
- a. Tampilan Utama Menu Kelola Slider

Tampilan utama menu kelola *slider* merupakan halaman yang digunakan untuk melihat data-data *slider*. Dalam halaman ini juga dapat dilakukannya tambah dan hapus data *slider*. Gambar 5.18 merupakan hasil implementasi dari rancangan pada gambar 4.57.

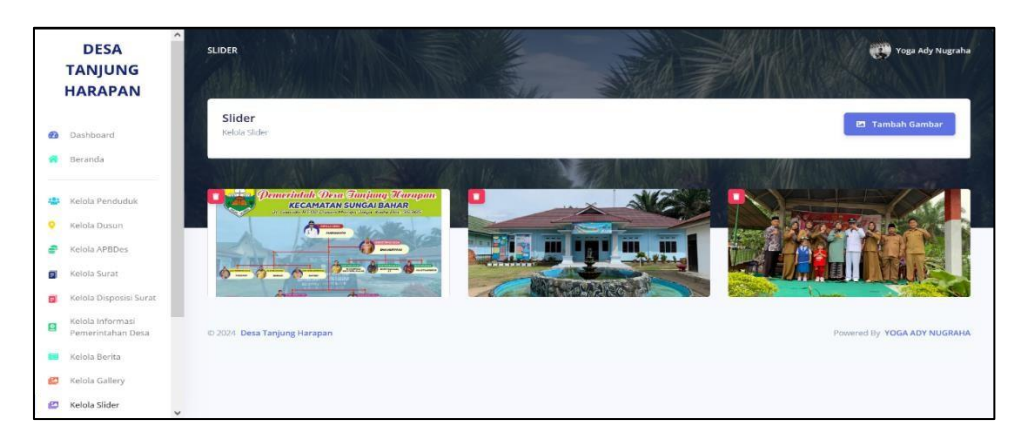

Gambar 5.18 Tampilan Utama Menu Kelola Slider

b. Tampilan Menu Tambah Data Slider

Tampilan menu tambah data *slider* merupakan halaman yang ditampilkan pada saat pengguna ingin menambahkan data *slider*. Gambar 5.19 merupakan hasil implementasi dari rancangan pada gambar 4.58.

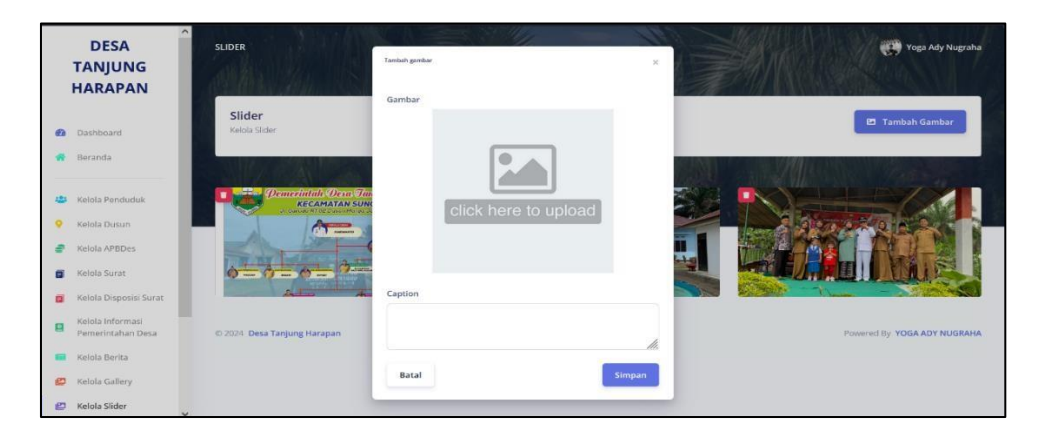

Gambar 5.19 Tampilan Menu Tambah Data Slider

## 11. Halaman Profil Desa

Halaman profil desa merupakan halaman yang digunakan pengguna sistem untuk melihat dan mengedit data yang terkait dengan profil desa. Gambar 5.20 merupakan hasil implementasi dari rancangan pada gambar 4.59.

| D  | ESA TANJUNG<br>HARAPAN                | PROFIL DESA                                                           | Yoga Ady Nugraha                    |
|----|---------------------------------------|-----------------------------------------------------------------------|-------------------------------------|
| Ð  | Dashboard                             | Desa                                                                  |                                     |
| *  | Beranda                               | Tanjung                                                               |                                     |
| -  | Kelola Penduduk                       | Haranan                                                               |                                     |
| •  | Kelola Dusun                          | Harapan                                                               | LA MAN                              |
| 8  | Kelola APBDes                         |                                                                       |                                     |
| ۵  | Kelola Surat                          | Informasi Profil Desa                                                 | A COLOR                             |
| ۵  | Kelola Disposisi Surat                | Nama Desa                                                             | 🖻 Ganti                             |
| 8  | Kelola Informasi<br>Pemerintahan Desa | Tanjung Harapan                                                       | Desa Tanjung Harapan                |
| -  | Kelola Berita                         | Nama Kecamatan                                                        | Kec. Sungai Bahar, Kab. Muaro Jambi |
| ø  | Kelola Gallery                        | Sungai Bahar                                                          |                                     |
| ø  | Kelola Slider                         | Nama Kabupaten                                                        |                                     |
| -  | Profil Desa                           | Muaro Jambi                                                           |                                     |
|    | Profil Saya                           | Alamat                                                                |                                     |
|    |                                       | Jl. Garuda RT. 02 Kecamatan Sungal Bahar Kabupaten Muaro Jambi, 36365 |                                     |
| 35 | Keluar                                | Nama Kepala Desa                                                      |                                     |
|    |                                       | MARWANTO                                                              |                                     |
|    |                                       | Alamat Kepala Desa                                                    |                                     |
|    |                                       | Dusun Marga Jaya RT 03/RW I Desa Tanjung Harapan                      |                                     |
|    |                                       | Simpan Perubahan                                                      |                                     |

Gambar 5.20 Halaman Profil Desa

#### 5.1.2 Implementasi Output Program

Implementasi tampilan *output* merupakan tampilan dari keluaran pada sistem informasi pelayanan administrasi kependudukan pada Kantor Desa Tanjung Harapan yang dirancang. Berikut adalah tampilan output dari sistem yang telah dirancang :

1. Tampilan Output Laporan Data Penduduk

Tampilan *output* laporan data penduduk ini menampilkan informasi
mengenai data-data penduduk pada Kantor Desa Tanjung Harapan. Gambar
5.21 merupakan hasil implementasi dari rancangan pada gambar 4.60.

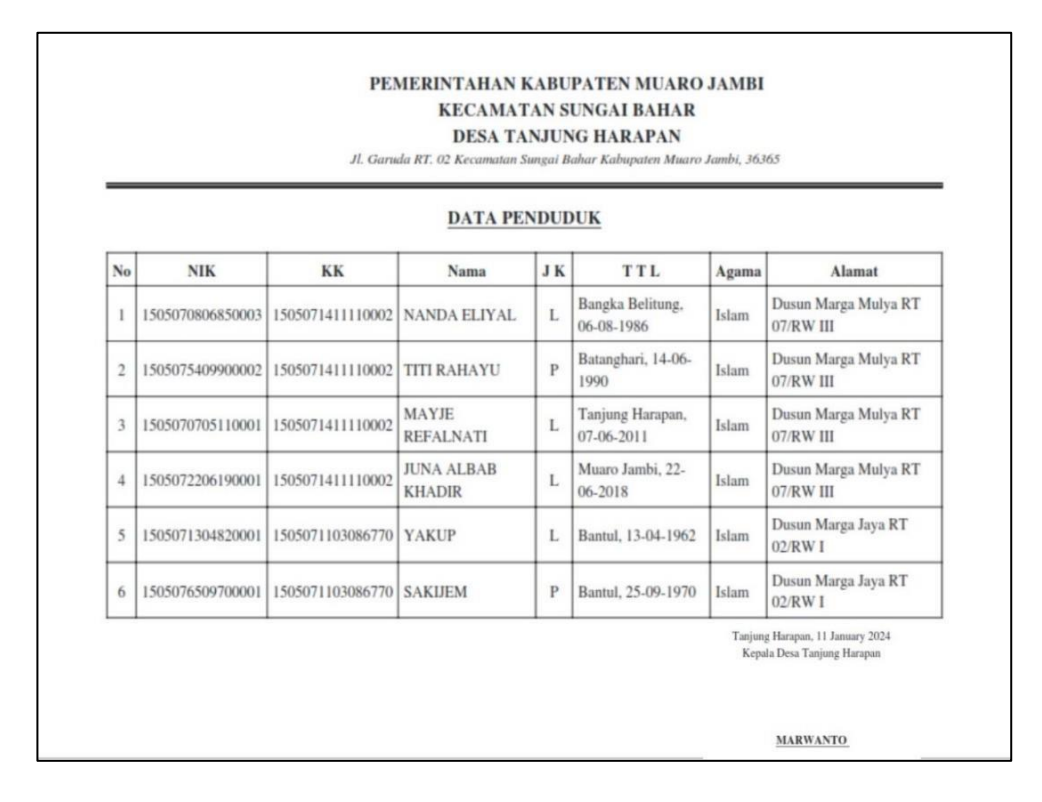

Gambar 5.21 Tampilan Output Laporan Penduduk

- 2. Tampilan Output Laporan Data Statistik Penduduk
- a. Tampilan Output Grafik Agama

Tampilan *output* grafik agama ini akan menampilkan informasi agama dari penduduk Desa Tanjung Harapan yang bisa dilihat dalam bentuk diagram. Gambar 5.22 merupakan hasil implementasi dari rancangan pada gambar 4.61.

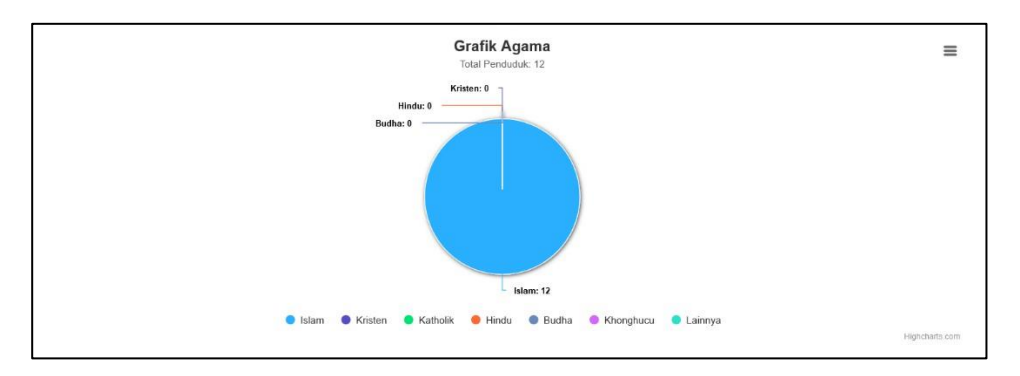

Gambar 5.22 Tampilan Output Grafik Agama

b. Tampilan Output Grafik Golongan Darah

Tampilan *output* grafik golongan darah ini akan menampilkan informasi golongan darah dari penduduk Desa Tanjung Harapan yang bisa dilihat dalam bentuk diagram. Gambar 5.23 merupakan hasil implementasi dari rancangan pada gambar 4.62.

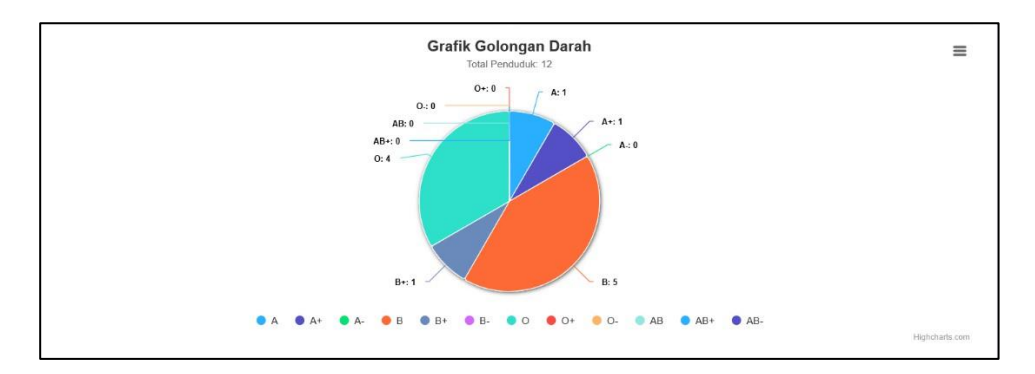

Gambar 5.23 Tampilan Output Grafik Golongan Darah

c. Tampilan Output Grafik Perkawinan

Tampilan *output* grafik perkawinan ini akan menampilkan informasi status perkawinan dari penduduk Desa Tanjung Harapan yang bisa dilihat dalam bentuk diagram. Gambar 5.24 merupakan hasil implementasi dari rancangan pada gambar 4.63.

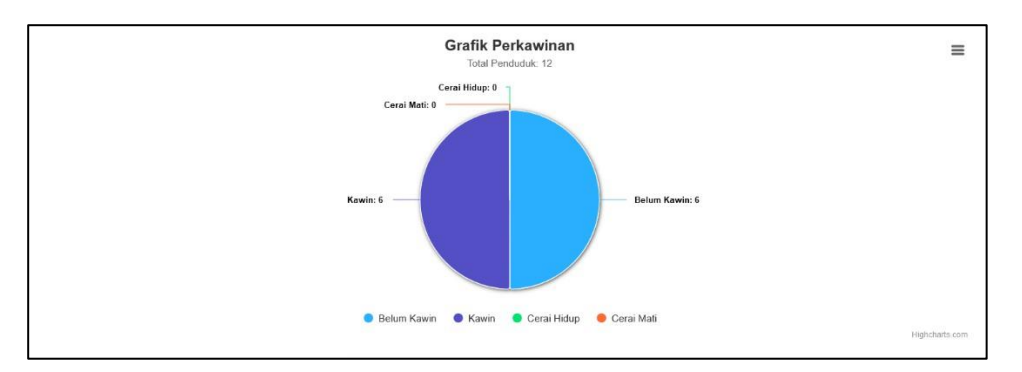

### Gambar 5.24 Tampilan Output Grafik Perkawinan

d. Tampilan Output Grafik Pendidikan

Tampilan *output* grafik pendidikan ini akan menampilkan informasi pendidikan dari penduduk Desa Tanjung Harapan yang bisa dilihat dalam bentuk diagram. Gambar 5.25 merupakan hasil implementasi dari rancangan pada gambar 4.64.

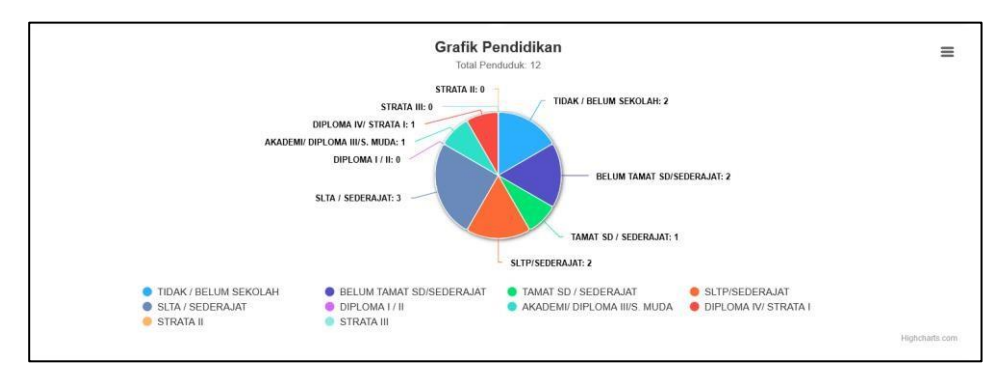

Gambar 5.25 Tampilan Output Grafik Pendidikan

e. Tampilan Output Grafik Usia

Tampilan *output* grafik usia ini akan menampilkan informasi usia dari penduduk Desa Tanjung Harapan yang bisa dilihat dalam bentuk diagram. Gambar 5.26 merupakan hasil implementasi dari rancangan pada gambar 4.65.

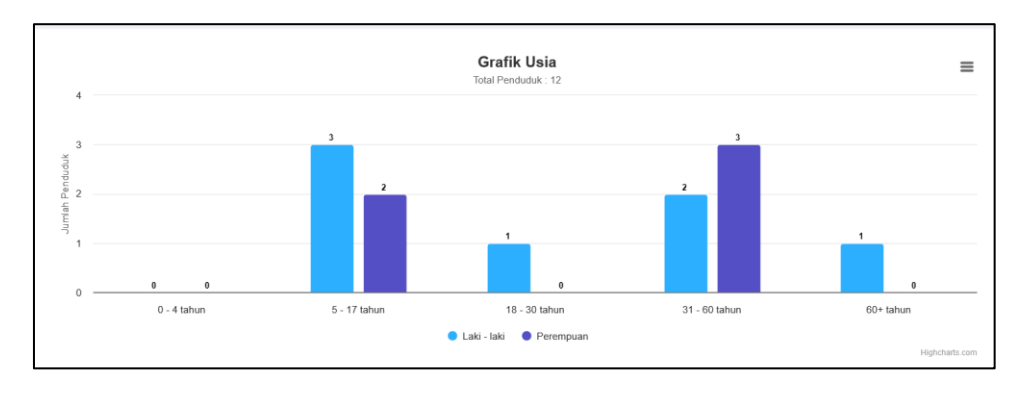

### Gambar 5.26 Tampilan Output Grafik Usia

f. Tampilan Output Grafik Pekerjaan

Tampilan *output* grafik pekerjaan ini akan menampilkan informasi pekerjaan dari penduduk Desa Tanjung Harapan yang bisa dilihat dalam bentuk diagram. Gambar 5.27 merupakan hasil implementasi dari rancangan pada gambar 4.66.

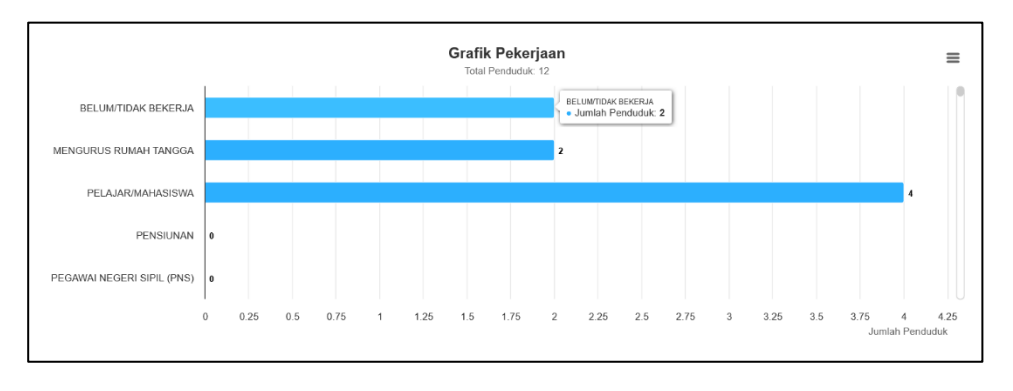

Gambar 5.27 Tampilan Output Grafik Pekerjaan

3. Tampilan Output Surat Keterangan

Berikut merupakan tampilan *output* dari surat keterangan, yang akan menampilkan hasil dari cetak surat keterangan :

a. Tampilan *Output* Surat Keterangan Usaha

Tampilan *output* ini akan menampilkan hasil dari cetak surat keterangan usaha yang berisi informasi-informasi yang sudah di *input* sebelumnya. Gambar 5.28 merupakan hasil implementasi dari rancangan pada gambar 4.67.

| PE                          | MERINTAHAN KABUPATEN MUARO JAMBI<br>KECAMATAN SUNGAI BAHAR<br>DESA TANJUNG HABAPAN |
|-----------------------------|------------------------------------------------------------------------------------|
| Jl. Gan                     | uda RT. 02 Kecamatan Sungai Bahar Kabupaten Muaro Jambi, 36365                     |
|                             | SURAT KETERANGAN USAHA                                                             |
|                             | Nomor : 140 / / 20.2003 / 1 / 2024                                                 |
| Yang bertanda tanga         | n dibawah ini Kepala Desa Tanjung Harapan Kecamatan Sungai Baha                    |
| Nama                        | · VOGA ADV NUCRAHA                                                                 |
| No KTP/NIK                  | - 1505071171827384                                                                 |
| Jenis Kelamin               | · Laki-laki                                                                        |
| Tempat/Tol Lahir            | : Jambi 11 Oktober 2001                                                            |
| Kewarganegaraan             | : WNI                                                                              |
| Agama                       | : Islam                                                                            |
| Pekeriaan                   | : Pedagang                                                                         |
| Alamat                      | : Dusun Marga Jaya RT 02/RW I Desa Tanjung Harapan                                 |
| Berdasarkan pengam          | atan kami, bahwa yang bersangkutan tersebut benar mempunyai usah:                  |
| sebagai berikut :           | 2 - C                                                                              |
| Nama Usaha                  | : Warung Makan                                                                     |
| Alamat Usaha                | : Dusun Marga Jaya RT 02/RW I Desa Tanjung Harapan                                 |
| Tujuan/Keperluan            | : Peminjaman Bank                                                                  |
| Demikian surat keterangan   | ini dibuat dengan sebenarnya dan diberikan kepada yang bersangkutar                |
| antuk dapat dipergunakan se | bagaimana mestinya.                                                                |
|                             |                                                                                    |
|                             | Tanjung Harapan, 11 Januari 2024                                                   |
|                             | Kepala Desa Tanjung Harapan                                                        |
|                             |                                                                                    |
|                             | MARWANTO                                                                           |

Gambar 5.28 Tampilan Output Surat Keterangan Usaha

b. Tampilan *Output* Surat Keterangan Tidak Mampu

Tampilan *output* ini akan menampilkan hasil dari cetak surat keterangan tidak mampu yang berisi informasi-informasi yang sudah di *input* sebelumnya. Gambar 5.29 merupakan hasil implementasi dari rancangan pada gambar 4.68.

| PE                                                                                                  | MERINTAHAN KABUPATEN MUARO JAMBI<br>KECAMATAN SUNCAI PAHAP                                                                                                    |
|----------------------------------------------------------------------------------------------------|----------------------------------------------------------------------------------------------------|
| 1 mart                                                                                              | KEUAMATAN SUNGAI BAHAK                                                                                                    |
|                                                                                                    | DESA TANJUNG HARAPAN                                                                                                    |
| JI, GUF                                                                                             | uaa K1. 02 Kecamatan Sungai Banar Kabupatèn Muaro Jamot, 30305                                                                                                    |
| s                                                                                                   | SURAT KETERANGAN TIDAK MAMPU                                                                                                    |
|                                                                                                    | Nomor : 140 / / 20.2003 / I / 2024                                                                                                    |
| Yang bertanda tanga                                                                                 | n dibawah ini Kepala Desa Tanjung Harapan, Kecamatan Sungai Baha                                                                                                    |
| menerangkan dengan sebena                                                                           | arnya, bahwa:                                                                                                    |
| Nama                                                                                                | : YOGA ADY NUGRAHA                                                                                                    |
| Tempat/Tgl Lahir                                                                                    | : Jambi, 11 Oktober 2001                                                                                                    |
| NIK                                                                                                 | : 1505071171827384                                                                                                    |
| Jenis Kelamin                                                                                       | : Laki-laki                                                                                                    |
| Agama                                                                                               | : Islam                                                                                                    |
| Status Perkawinan                                                                                   | : Belum Kawin                                                                                                    |
| Pekerjaan                                                                                           | : Mahasiswa                                                                                                    |
| Alamat                                                                                              | : Dusun Marga Jaya RT 02/RW I Desa Tanjung Harapan                                                                                                    |
| Tujuan/Keperluan                                                                                    | : Persyaratan Bantuan Beasiswa                                                                                                    |
| Bahwa nama yang<br>Harapan, Kecamatan Sunga<br>catatan kependudukan yang<br>Berpenghasilan Rendah). | tercantum diatas adalah benar-benar berdomisili di Desa Tanjung<br>ii Bahar. Sepanjang pengamatan kami dan sesuai data yang ada dalam<br>g bersangkutan benar tergolong dalam keluarga prasejahtera (Keluarga |
| Demikian surat keterangan<br>untuk dapat dipergunakan se                                            | ini dibuat dengan sebenarnya dan diberikan kepada yang bersangkuta<br>ebagaimana mestinya.                                                                                                    |
|                                                                                                    | Tanjung Harapan, 11 Januari 2024                                                                                                    |
|                                                                                                    | Kepala Desa Tanjung Harapan                                                                                                    |
|                                                                                                    | MARWANTO                                                                                                    |

Gambar 5.29 Tampilan *Output* Surat Keterangan Tidak Mampu

c. Tampilan *Output* Surat Keterangan Izin Keramaian

Tampilan *output* ini akan menampilkan hasil dari cetak surat keterangan izin keramaian yang berisi informasi-informasi yang sudah di *input* sebelumnya. Gambar 5.30 merupakan hasil implementasi dari rancangan pada gambar 4.69.

|                                                             | KECAMATAN SUNGAI BAHAR<br>DESA TANJUNG HARAPAN                                            |
|-------------------------------------------------------------|-------------------------------------------------------------------------------------------|
| Jl. Garu                                                    | da RT. 02 Kecamatan Sungai Bahar Kabupaten Muaro Jambi, 36365                             |
| SU                                                          | RAT KETERANGAN IZIN KERAMAIAN                                                             |
|                                                             | Nomor: 140 / / 20.2003 / 1 / 2024                                                         |
| Yang bertanda tangar                                        | n dibawah ini Kepala Desa Tanjung Harapan, Kecamatan Sungai Baha                          |
| menerangkan dengan sebenar                                  | rnya, bahwa:                                                                              |
| Nama                                                        | : YOGA ADY NUGRAHA                                                                        |
| Tempat/ Tgl Lahir                                           | : Jambi, 11 Oktober 2001                                                                  |
| Umur                                                        | : 22 Tahun                                                                                |
| Pekerjaan                                                   | : Mahasiswa                                                                               |
| Alamat                                                      | : Dusun Marga Jaya RT 02/RW I Desa Tanjung Harapan                                        |
| Bahwa yang bersang                                          | kutan tersebut adalah benar-benar penduduk Desa Tanjung Harapan                           |
| Kecamatan Sungai Bahar, Ka                                  | ibupaten Muaro Jambi.                                                                     |
| Adapun surat keterangan ini                                 | dipergunakan sebagai persyaratan izin keramaian pada :                                    |
| Hari                                                        | : Senin                                                                                   |
| Tanggal                                                     | : 01 Januari 2024                                                                         |
| Acara                                                       | : Pernikahan                                                                              |
| Hiburan                                                     | : Organ dan Kuda Lumping                                                                  |
| Lokasi/Tempat                                               | : Dusun Marga Jaya RT 02/RW I Desa Tanjung Harapan                                        |
| Demikian surat keterangan i<br>untuk dapat dipergunakan sel | ni dibuat dengan sebenarnya dan diberikan kepada yang bersangkutar<br>bagaimana mestinya. |
|                                                             |                                                                                           |
|                                                             | Tanjung Harapan, 11 Januari 2024                                                          |
|                                                             | Kepala Desa Tanjung Harapan                                                               |
|                                                             | MARWANTO                                                                                  |

Gambar 5.30 Tampilan Output Surat Keterangan Izin Keramaian

d. Tampilan Output Surat Keterangan Kematian

Tampilan *output* ini akan menampilkan hasil dari cetak surat keterangan kematian yang berisi informasi-informasi yang sudah di *input* sebelumnya. Gambar 5.31 merupakan hasil implementasi dari rancangan pada gambar 4.70.

|                             | MERINTAHAN KABUPATEN MUARO JAMBI<br>KECAMATAN SUNGAI BAHAR                             |
|-----------------------------|----------------------------------------------------------------------------------------|
| Jl. Gan                     | DESA TANJUNG HARAPAN<br>ida RT. 02 Kecamatan Sunyai Bahar Kabupaten Muaro Jambi. 36365 |
|                             | na RY. 02 Recumation Stanger Danar Rabapaten status ( 2000)                            |
|                             | SURAT KETERANGAN KEMATIAN                                                              |
|                             | Nomor : 140 / / 20.2003 / I / 2024                                                     |
| Yang bertanda tanga         | n dibawah ini Kepala Desa Tanjung Harapan Kecamatan Sungai Baha                        |
| Kabupaten Muaro Jambi, me   | nerangkan dengan sebenarnya bahwa:                                                     |
| Nama                        | : SUROJO                                                                               |
| Tempat/Tgl Lahir            | : Bantul, 18 Agustus 1956                                                              |
| Umur                        | : 55 Tahun                                                                             |
| Jenis Kelamin               | : Laki-laki                                                                            |
| Agama                       | : Islam                                                                                |
| Pekerjaan                   | : Pegawai Negeri Sipil (PNS)                                                           |
| Alamat                      | : Dusun Marga Jaya RT 02/RW I Desa Tanjung Harapan                                     |
| Yang bersangkutan           | benar penduduk Desa Tanjung Harapan Kecamatan Sungai Baha                              |
| Kabupaten Muaro Jambi yan   | g telah Meninggal Dunia pada :                                                         |
| Hari/Tanggal                | : Rabu, 20 Juli 2011                                                                   |
| Jam                         | : 05.15 WIB                                                                            |
| Sebab Kematian              | : Sakit                                                                                |
| Tempat Kematian             | : RSUD Raden Mattaher Jambi                                                            |
| Demikian surat keterangan i | ini dibuat dengan sebenarnya dan diberikan kepada yang bersangkuta                     |
| untuk dapat dipergunakan se | bagaimana mestinya.                                                                    |
|                             |                                                                                        |
|                             | Tanjung Haranan, 11 Januari 2024                                                       |
|                             | Kepala Desa Tanjung Harapan                                                            |
|                             | and I management of the former I and                                                   |
|                             |                                                                                        |

Gambar 5.31 Tampilan Output Surat Keterangan Kematian

e. Tampilan *Output* Surat Keterangan Penghasilan

Tampilan *output* ini akan menampilkan hasil dari cetak surat keterangan penghasilan yang berisi informasi-informasi yang sudah di *input* sebelumnya. Gambar 5.32 merupakan hasil implementasi dari rancangan pada gambar 4.71.

| Jl. Garuda                                                                                                    | KECAMATAN SUNGAI BAHAR<br>DESA TANJUNG HARAPAN<br>RT. 02 Kecamatan Sungai Bahar Kabupaten Muaro Jambi, 36365                                                                                                    |
|----------------------------------------------------------------------------------------------------|----------------------------------------------------------------------------------------------------|
| SUI<br>N                                                                                                    | RAT KETERANGAN PENGHASILAN<br>omor: 140 / /20.2003 / 1 / 2024                                                                                                    |
| Yang bertanda tangan d                                                                                                    | ibawah ini Kepala Desa Tanjung Harapan, Kecamatan Sungai Bahai                                                                                                    |
| menerangkan dengan sebenarny                                                                                                    | ra, bahwa:                                                                                                    |
| Nama Orang Tua/Wali                                                                                                    | : HEFRIDA RIYANTI                                                                                                    |
| Tempat/Tgl Lahir                                                                                                    | : Pondok Tinggi, 31 Juli 1966                                                                                                    |
| Agama                                                                                                    | : Islam                                                                                                    |
| Pekerjaan                                                                                                    | : Ibu Rumah Tangga (IRT)                                                                                                    |
| Alamat                                                                                                    | : Dusun Marga Jaya RT 02/RW I Desa Tanjung Harapan                                                                                                    |
| Penghasilan                                                                                                    | : Rp. 2.500.000/Bulan                                                                                                    |
| Kami adalah orang tua/y                                                                                                    | vali dari :                                                                                                    |
| Nama                                                                                                    | : YOGA ADY NUGRAHA                                                                                                    |
| Tempat/Tgl lahir                                                                                                    | : Jambi, 11 Oktober 2001                                                                                                    |
| Jenis Kelamin                                                                                                    | : Laki-laki                                                                                                    |
| Alamat :                                                                                                    | : Dusun Marga Jaya RT 02/RW I Desa Tanjung Harapan                                                                                                    |
| Menyatakan dengan s<br>Tanjung Harapan Kecamatan S<br>setiap bulan nya adalah sesuai d<br>Demikian surat keterangan ini            | esungguhnya bahwa yang bersangkutan adalah penduduk Desi<br>ungai Bahar Kabupaten Muaro Jambi. Adapun rata-rata penghasilar<br>lengan yang disebutkan diatas.<br>dibuat dengan sebenarnya dan diberikan kepada yang bersangkutar                           |
| Tanjung Harapan Kecamatan S<br>setiap bulan nya adalah sesuai d<br>Demikian surat keterangan ini<br>untuk dapat dipergunakan sebag | ungai Bahar Kabupaten Muaro Jambi. Adapun rata-rata penghasila<br>lengan yang disebutkan diatas.<br>dibuat dengan sebenarnya dan diberikan kepada yang bersangkuta<br>gaimana mestinya.<br>Tanjung Harapan, 11 Januari 2024<br>Kepala Desa Tanjung Harapan |
|                                                                                                    | MARWANTO                                                                                                    |

Gambar 5.32 Tampilan Output Surat Keterangan Penghasilan

f. Tampilan Output Surat Keterangan Domisili

Tampilan *output* ini akan menampilkan hasil dari cetak surat keterangan domisili yang berisi informasi-informasi yang sudah di *input* sebelumnya. Gambar 5.33 merupakan hasil implementasi dari rancangan pada gambar 4.72.

| Jl. Gan                                         | DESA TANJUNG HARAPAN                                                                                               |
|-------------------------------------------------|----------------------------------------------------------------------------------------------------|
| Jl. Gai                                         | DESA TANJUNG HARAPAN                                                                                               |
| JI, Gai                                         | I BE OD R                                                                                                    |
|                                                 | ruda RT. 02 Kecamatan Sungai Bahar Kabupaten Muaro Jambi, 36365                                                    |
|                                                 | SURAT KETERANGAN DOMISILI                                                                                          |
|                                                 | Nomor : 140 / / 20.2003 / I / 2024                                                                                 |
| Yang bertanda tang                              | an dibawah ini Kepala Desa Tanjung Harapan, Kecamatan Sungai Baha                                                  |
| menerangkan dengan seben                        | arnya, bahwa:                                                                                                    |
| Nama                                            | : YOGA ADY NUGRAHA                                                                                                 |
| Tempat/Tgl Lahir                                | : Jambi, 11 Oktober 2001                                                                                           |
| Jenis Kelamin                                   | : Laki-laki                                                                                                    |
| Agama                                           | : Islam                                                                                                    |
| Status Perkawinan                               | : Belum Kawin                                                                                                    |
| Pekerjaan                                       | : Mahasiswa                                                                                                    |
| Alamat                                          | : Dusun Marga Jaya RT 02/RW I Desa Tanjung Harapan                                                                 |
| Berdasarkan pengar<br>di Desa Tanjung Harapan K | natan kami, yang bersangkutan benar-benar penduduk yang berdomisi<br>Kecamatan Sungai Bahar Kabupaten Muaro Jambi. |
| Demikian surat keterangan                       | ini dibuat dengan sebenarnya dan diberikan kenada yang bersangkuta                                                 |
| untuk dapat dipergunakan s                      | sebagaimana mestinya.                                                                                              |
|                                                 |                                                                                                    |
|                                                 | Tanjung Harapan, 11 Januari 2024                                                                                   |
|                                                 | Kepala Desa Tanjung Harapan                                                                                        |
|                                                 |                                                                                                    |
|                                                 |                                                                                                    |

Gambar 5.33 Tampilan Output Surat Keterangan Domisili

g. Tampilan *Output* Surat Keterangan Pindah

Tampilan *output* ini akan menampilkan hasil dari cetak surat keterangan pindah yang berisi informasi-informasi yang sudah di *input* sebelumnya. Gambar 5.34 merupakan hasil implementasi dari rancangan pada gambar 4.73.

| РЕМЕ                                                               | RINTAHA<br>KECAM                | N KABUPATEN MUARO JAMBI<br>ATAN SUNGAI BAHAR            |
|--------------------------------------------------------------------|---------------------------------|---------------------------------------------------------|
|                                                                    | DESA'                           | TANJUNG HARAPAN                                         |
| Jl. Garuda I                                                       | RT. 02 Kecamata                 | an Sungai Bahar Kabupaten Muaro Jambi, 36365            |
| s                                                                  | URAT KETE                       | RANGAN PINDAH                                           |
| No                                                                 | mor: 140 /                      | / 20.2003 / I / 2024                                    |
| Yang bertanda tangan dib                                           | bawah ini Kepa                  | ala Desa Tanjung Harapan, Kecamatan Sungai Baha         |
| menerangkan dengan sebenarnya                                      | , bahwa:                        |                                                         |
| Nama                                                               | : HEFRIDA                       | RIYANTI                                                 |
| NIK                                                                | : 15050711                      | 71827003                                                |
| No. Kartu Keluarga                                                 | : 15050711                      | 71827111                                                |
| Jenis Kelamin                                                      | : Laki-laki                     |                                                         |
| Tempat/Tgl Lahir                                                   | : Pondok Ti                     | nggi, 31 Juli 1966                                      |
| Agama                                                              | : Islam                         |                                                         |
| Kewarganegaraan                                                    | : WNI                           |                                                         |
| Pekerjaan                                                          | : Ibu Rumal                     | h Tangga (IRT)                                          |
| Status Perkawinan                                                  | : Cerai Mati                    |                                                         |
| Alamat Asal                                                        | : Dusun Ma                      | rga Jaya RT 02/RW I Desa Tanjung Harapan                |
| Alamat Tujuan                                                      | : Perumahai                     | n Garuda III Jaya Kel. bagan Pete Kec. Alam Barajo      |
| Alasan Pindah                                                      | : Perpindah                     | an Tempat Kerja                                         |
| Pengikut/Keluarga yang<br>Pindah                                   | : YOGA AI                       | DY NUGRAHA                                              |
| Demikian surat keterangan ini d<br>untuk dapat dipergunakan sebaga | ibuat dengan s<br>imana mestiny | sebenarnya dan diberikan kepada yang bersangkuta<br>ya. |
|                                                                    |                                 | Tesime Harren 11 Januari 2024                           |
| Yang Bersangkut                                                    | in.                             | Kenala Desa Tanjung Haranan                             |
| r ang sersangkut                                                   |                                 | rechnie bezu ruthung rundhun                            |
| HEFRIDA RIYAN                                                      | <u>TI</u>                       | MARWANTO                                                |

Gambar 5.34 Tampilan Output Surat Keterangan Pindah

## 5.2 PENGUJIAN

Pengujian sistem dilakukan untuk mengetahuI keberhasilan dari *software* yang telah dibuat dan memastikan semua fungsi dapat dipergunakan dengan baik tanpa ada kesalahan. Adapun beberapa tahap pengujian yang telah dilakukan adalah sebagai berikut :

1. Pengujian Login Admin

Pengujian *Login* digunakan untuk memastikan bahwa Halaman Menu *Login* telah dapat digunakan dengan baik dan sesuai dengan fungsinya.

| Modul<br>yang<br>diuji | Prosedur<br>Pengujian                                                                                                    | Masukan                                                                                                    | Keluaran                                                                 | Hasil<br>yang<br>didapat                            | Kesimpulan |
|------------------------|----------------------------------------------------------------------------------------------------|----------------------------------------------------------------------------------------------------|--------------------------------------------------------------------------|-----------------------------------------------------|------------|
| Login<br>Admin         | Berhasil :<br>- Jalankan<br>Sistem<br>- Tampilkan<br>Halaman<br><i>Login</i><br>Admin<br>- Input<br><i>Email</i> dan<br><i>Password</i><br>- Klik<br>Tombol<br>"Masuk" | <ul> <li>Email<br/>dan<br/>Password<br/>(Benar)</li> <li>Klik<br/>Tombol<br/>"Masuk"</li> </ul>               | Menuju ke<br>halaman<br>utama khusus<br>admin                            | Menuju<br>ke<br>halaman<br>utama<br>khusus<br>admin | Berhasil   |
|                        | Gagal :<br>- Jalankan<br>Sistem<br>- Tampilkan<br>Halaman<br><i>Login</i><br>Admin<br>- Input<br><i>Email dan</i><br><i>Password</i>                                   | <ul> <li><i>Email</i><br/>dan<br/><i>Password</i><br/>(Salah)</li> <li>Klik<br/>Tombol<br/>"Masuk"</li> </ul> | Menampilkan<br>Pesan " <i>Email</i><br>atau<br><i>Password</i><br>Salah" | Tetap<br>pada<br>halaman<br><i>login</i>            | Berhasil   |

**Tabel 5.1 Pengujian Login Admin** 

| - Klik  |  |  |
|---------|--|--|
| Tombol  |  |  |
| "Masuk" |  |  |

2. Pengujian Halaman Profil Saya

Pengujian profil saya digunakan untuk memastikan bahwa halaman profil

saya telah dapat digunakan dengan baik dan sesuai dengan fungsinya.

| Deskripsi                  | Prosedur<br>Pengujian                                                                                                    | Masukan                                                                                                    | Keluaran                                                                  | Hasil<br>yang<br>didapat             | Kesimpulan |
|----------------------------|----------------------------------------------------------------------------------------------------|----------------------------------------------------------------------------------------------------|---------------------------------------------------------------------------|--------------------------------------|------------|
| Mengedit<br>Profil<br>Saya | <ul> <li>Berhasil :</li> <li>Jalankan<br/>Sistem</li> <li>Login<br/>Sebagai<br/>Admin</li> <li>Klik<br/>Menu<br/>"Profil<br/>Saya"</li> </ul> | <ul> <li>Mengisi<br/>data<br/>ubahan</li> <li>Masukan<br/><i>Password</i><br/>(Benar)<br/>untuk<br/>verifikasi</li> <li>Klik<br/>Perbarui</li> </ul> | Menampilkan<br>pesan "Profil<br>Berhasil Di<br>Perbarui"                  | Data<br>profil<br>berhasil<br>diubah | Berhasil   |
|                            | Gagal :                                                                                                    |                                                                                                    |                                                                           |                                      |            |
|                            | <ul> <li>Jalankan<br/>Sistem</li> <li>Login<br/>Sebagai<br/>Admin</li> <li>Klik<br/>Menu<br/>"Profil<br/>Saya"</li> </ul>                     | <ul> <li>Mengisi<br/>data<br/>ubahan</li> <li>Masukan<br/><i>Password</i><br/>(Salah)<br/>untuk<br/>verifikasi</li> <li>Klik<br/>Perbarui</li> </ul> | Menampilkan<br>pesan<br>"Konfirmasi<br><i>Password</i><br>Tidak<br>Cocok" | Data<br>profil<br>tidak<br>berubah   | Berhasil   |

Tabel 5.2 Pengujian Halaman Profil Saya

3. Pengujian Halaman Kelola Penduduk

Pengujian kelola penduduk digunakan untuk memastikan bahwa halaman kelola penduduk telah dapat digunakan dengan baik dan sesuai dengan fungsinya.

| Modul<br>yang<br>diuji | Prosedur<br>Pengujian                                                                                                    | Masukan                                                                                                    | Keluaran                                                                        | Hasil<br>yang<br>didapat                 | Kesimpulan |
|------------------------|----------------------------------------------------------------------------------------------------|----------------------------------------------------------------------------------------------------|---------------------------------------------------------------------------------|------------------------------------------|------------|
| Tambah                 | Berhasil :                                                                                                    |                                                                                                    |                                                                                 |                                          |            |
| Penduduk               | <ul> <li>Jalankan<br/>Sistem</li> <li>Login<br/>Sebagai<br/>Admin</li> <li>Pilih Menu<br/>"Kelola<br/>Penduduk"</li> <li>Klik<br/>Tombol<br/>"Tambah<br/>Penduduk"</li> </ul> | <ul> <li>Mengisi<br/>data<br/>penduduk<br/>(Sesuai)</li> <li>Klik<br/>Tombol<br/>"Simpan"</li> </ul>           | Menampilkan<br>pesan<br>"Penduduk<br>Berhasil<br>Ditambahkan"                   | Data<br>penduduk<br>berhasil<br>tambah   | Berhasil   |
|                        | <ul> <li>Jalankan<br/>Sistem</li> <li>Login<br/>Sebagai<br/>Admin</li> <li>Pilih Menu<br/>"Kelola<br/>Penduduk"</li> <li>Klik<br/>Tombol<br/>"Tambah<br/>Penduduk"</li> </ul> | <ul> <li>Mengisi<br/>data<br/>penduduk<br/>(Tidak<br/>Sesuai)</li> <li>Klik<br/>Tombol<br/>"Simpan"</li> </ul> | Menampilkan<br>pesan bahwa<br>data wajib<br>diisi sesuai<br>dengan<br>ketentuan | Data<br>penduduk<br>tidak<br>ditambah    | Berhasil   |
| Edit                   | Berhasil :                                                                                                    |                                                                                                    |                                                                                 |                                          |            |
| Penduduk               | <ul> <li>Jalankan</li> <li>Sistem</li> <li>Login</li> <li>Sebagai</li> <li>Admin</li> </ul>                                                                                   | <ul> <li>Mengisi<br/>data<br/>penduduk<br/>(Sesuai)</li> </ul>                                                 | Menampilkan<br>pesan<br>"Penduduk                                               | Data<br>penduduk<br>berhasil<br>perbarui | Berhasil   |

Tabel 5.3 Pengujian Halaman Kelola Penduduk

|                   | D'1'1 1 (                                                                                                    | T71'1                                                                                                    | D 1 11                                                                                                    |                                                                                  |                      |
|-------------------|----------------------------------------------------------------------------------------------------|----------------------------------------------------------------------------------------------------|----------------------------------------------------------------------------------------------------|----------------------------------------------------------------------------------|----------------------|
|                   | - Pilih Menu                                                                                                    | - Klik                                                                                                    | Berhasil                                                                                                    |                                                                                  |                      |
|                   | "Kelola                                                                                                    | Tombol                                                                                                    | Diperbarui"                                                                                                  |                                                                                  |                      |
|                   | Penduduk"                                                                                                    | "Simpan"                                                                                                    |                                                                                                    |                                                                                  |                      |
|                   | - Klik                                                                                                    |                                                                                                    |                                                                                                    |                                                                                  |                      |
|                   | Tombol                                                                                                    |                                                                                                    |                                                                                                    |                                                                                  |                      |
|                   | Icon Pensil                                                                                                    |                                                                                                    |                                                                                                    |                                                                                  |                      |
|                   | pada Data                                                                                                    |                                                                                                    |                                                                                                    |                                                                                  |                      |
|                   | Penduduk                                                                                                    |                                                                                                    |                                                                                                    |                                                                                  |                      |
|                   | Gagal :                                                                                                    |                                                                                                    |                                                                                                    |                                                                                  |                      |
|                   | - Jalankan                                                                                                    | - Mengisi                                                                                                    | Menampilkan                                                                                                  | Data                                                                             | Berhasil             |
|                   | Sistem                                                                                                    | data                                                                                                    | pesan bahwa                                                                                                  | penduduk                                                                         |                      |
|                   | - Login                                                                                                    | penduduk                                                                                                    | data wajib                                                                                                   | tidak                                                                            |                      |
|                   | Sebagai                                                                                                    | (Tidak                                                                                                    | diisi sesuai                                                                                                 | diperbarui                                                                       |                      |
|                   | Admin                                                                                                    | Sesuai)                                                                                                    | dongon                                                                                                    | aiperourui                                                                       |                      |
|                   | - Pilih Menu                                                                                                    | - Klik                                                                                                    | uengan                                                                                                    |                                                                                  |                      |
|                   | "Kelola                                                                                                    | Tombol                                                                                                    | ketentuan                                                                                                    |                                                                                  |                      |
|                   | Penduduk"                                                                                                    | "Simpan"                                                                                                    |                                                                                                    |                                                                                  |                      |
|                   | - Klik                                                                                                    |                                                                                                    |                                                                                                    |                                                                                  |                      |
|                   | Tombol                                                                                                    |                                                                                                    |                                                                                                    |                                                                                  |                      |
|                   | Icon Pensil                                                                                                    |                                                                                                    |                                                                                                    |                                                                                  |                      |
|                   | pada Data                                                                                                    |                                                                                                    |                                                                                                    |                                                                                  |                      |
|                   | Penduduk                                                                                                    |                                                                                                    |                                                                                                    |                                                                                  |                      |
| TT.               | Daubagil.                                                                                                    |                                                                                                    |                                                                                                    |                                                                                  |                      |
| Hapus             | Bernash :                                                                                                    |                                                                                                    |                                                                                                    |                                                                                  |                      |
| Hapus<br>Penduduk | - Jalankan                                                                                                    | - Klik                                                                                                    | Menampilkan                                                                                                  | Data                                                                             | Berhasil             |
| Hapus<br>Penduduk | - Jalankan<br>Sistem                                                                                                    | - Klik<br>Tombol                                                                                                    | Menampilkan<br>pesan                                                                                         | Data<br>penduduk                                                                 | Berhasil             |
| Hapus<br>Penduduk | - Jalankan<br>Sistem<br>- Login                                                                                                    | - Klik<br>Tombol<br>"Yakin"                                                                                                    | Menampilkan<br>pesan<br>"Penduduk                                                                            | Data<br>penduduk<br>berhasil                                                     | Berhasil             |
| Penduduk          | - Jalankan<br>Sistem<br>- <i>Login</i><br>Sebagai                                                                                                    | - Klik<br>Tombol<br>"Yakin"<br>pada                                                                                                    | Menampilkan<br>pesan<br>"Penduduk<br>Berhasil                                                                | Data<br>penduduk<br>berhasil<br>dihapus                                          | Berhasil             |
| Penduduk          | <ul> <li>Jalankan<br/>Sistem</li> <li>Login<br/>Sebagai<br/>Admin</li> </ul>                                                                                                    | - Klik<br>Tombol<br>"Yakin"<br>pada<br>pesan                                                                                                    | Menampilkan<br>pesan<br>"Penduduk<br>Berhasil                                                                | Data<br>penduduk<br>berhasil<br>dihapus                                          | Berhasil             |
| Penduduk          | <ul> <li>Jalankan<br/>Sistem</li> <li>Login<br/>Sebagai<br/>Admin</li> <li>Pilih Menu</li> </ul>                                                                                                    | - Klik<br>Tombol<br>"Yakin"<br>pada<br>pesan<br>konfirmasi                                                                                               | Menampilkan<br>pesan<br>"Penduduk<br>Berhasil<br>Dihapus"                                                    | Data<br>penduduk<br>berhasil<br>dihapus                                          | Berhasil             |
| Penduduk          | <ul> <li>Jalankan<br/>Sistem</li> <li>Login<br/>Sebagai<br/>Admin</li> <li>Pilih Menu<br/>"Kelola</li> </ul>                                                                                                    | - Klik<br>Tombol<br>"Yakin"<br>pada<br>pesan<br>konfirmasi                                                                                               | Menampilkan<br>pesan<br>"Penduduk<br>Berhasil<br>Dihapus"                                                    | Data<br>penduduk<br>berhasil<br>dihapus                                          | Berhasil             |
| Penduduk          | <ul> <li>Jalankan<br/>Sistem</li> <li>Login<br/>Sebagai<br/>Admin</li> <li>Pilih Menu<br/>"Kelola<br/>Penduduk"</li> </ul>                                                                                                    | - Klik<br>Tombol<br>"Yakin"<br>pada<br>pesan<br>konfirmasi                                                                                               | Menampilkan<br>pesan<br>"Penduduk<br>Berhasil<br>Dihapus"                                                    | Data<br>penduduk<br>berhasil<br>dihapus                                          | Berhasil             |
| Penduduk          | <ul> <li>Jalankan<br/>Sistem</li> <li>Login<br/>Sebagai<br/>Admin</li> <li>Pilih Menu<br/>"Kelola<br/>Penduduk"</li> <li>Klik</li> </ul>                                                                                                    | - Klik<br>Tombol<br>"Yakin"<br>pada<br>pesan<br>konfirmasi                                                                                               | Menampilkan<br>pesan<br>"Penduduk<br>Berhasil<br>Dihapus"                                                    | Data<br>penduduk<br>berhasil<br>dihapus                                          | Berhasil             |
| Penduduk          | <ul> <li>Jalankan<br/>Sistem</li> <li>Login<br/>Sebagai<br/>Admin</li> <li>Pilih Menu<br/>"Kelola<br/>Penduduk"</li> <li>Klik<br/>Tombol</li> </ul>                                                                                                    | - Klik<br>Tombol<br>"Yakin"<br>pada<br>pesan<br>konfirmasi                                                                                               | Menampilkan<br>pesan<br>"Penduduk<br>Berhasil<br>Dihapus"                                                    | Data<br>penduduk<br>berhasil<br>dihapus                                          | Berhasil             |
| Penduduk          | <ul> <li>Jalankan<br/>Sistem</li> <li>Login<br/>Sebagai<br/>Admin</li> <li>Pilih Menu<br/>"Kelola<br/>Penduduk"</li> <li>Klik<br/>Tombol<br/>Icon Trash</li> </ul>                                                                                                    | - Klik<br>Tombol<br>"Yakin"<br>pada<br>pesan<br>konfirmasi                                                                                               | Menampilkan<br>pesan<br>"Penduduk<br>Berhasil<br>Dihapus"                                                    | Data<br>penduduk<br>berhasil<br>dihapus                                          | Berhasil             |
| Penduduk          | <ul> <li>Jalankan<br/>Sistem</li> <li>Login<br/>Sebagai<br/>Admin</li> <li>Pilih Menu<br/>"Kelola<br/>Penduduk"</li> <li>Klik<br/>Tombol<br/>Icon Trash<br/>pada Data</li> </ul>                                                                                                    | - Klik<br>Tombol<br>"Yakin"<br>pada<br>pesan<br>konfirmasi                                                                                               | Menampilkan<br>pesan<br>"Penduduk<br>Berhasil<br>Dihapus"                                                    | Data<br>penduduk<br>berhasil<br>dihapus                                          | Berhasil             |
| Penduduk          | <ul> <li>Jalankan<br/>Sistem</li> <li>Login<br/>Sebagai<br/>Admin</li> <li>Pilih Menu<br/>"Kelola<br/>Penduduk"</li> <li>Klik<br/>Tombol<br/>Icon Trash<br/>pada Data<br/>Penduduk</li> </ul>                                                                                                    | - Klik<br>Tombol<br>"Yakin"<br>pada<br>pesan<br>konfirmasi                                                                                               | Menampilkan<br>pesan<br>"Penduduk<br>Berhasil<br>Dihapus"                                                    | Data<br>penduduk<br>berhasil<br>dihapus                                          | Berhasil             |
| Penduduk          | <ul> <li>Jalankan<br/>Sistem</li> <li>Login<br/>Sebagai<br/>Admin</li> <li>Pilih Menu<br/>"Kelola<br/>Penduduk"</li> <li>Klik<br/>Tombol<br/>Icon Trash<br/>pada Data<br/>Penduduk</li> <li>Gagal :</li> </ul>                                                                                                  | - Klik<br>Tombol<br>"Yakin"<br>pada<br>pesan<br>konfirmasi                                                                                               | Menampilkan<br>pesan<br>"Penduduk<br>Berhasil<br>Dihapus"                                                    | Data<br>penduduk<br>berhasil<br>dihapus                                          | Berhasil             |
| Penduduk          | <ul> <li>Jalankan<br/>Sistem</li> <li>Login<br/>Sebagai<br/>Admin</li> <li>Pilih Menu<br/>"Kelola</li> <li>Penduduk"</li> <li>Klik</li> <li>Tombol<br/>Icon Trash<br/>pada Data</li> <li>penduduk</li> <li>Gagal:</li> <li>Jalankan</li> </ul>                                                                  | <ul> <li>Klik<br/>Tombol<br/>"Yakin"<br/>pada<br/>pesan<br/>konfirmasi</li> <li>Klik</li> </ul>                                                          | Menampilkan<br>pesan<br>"Penduduk<br>Berhasil<br>Dihapus"                                                    | Data<br>penduduk<br>berhasil<br>dihapus                                          | Berhasil             |
| Penduduk          | <ul> <li>Jalankan<br/>Sistem</li> <li>Login<br/>Sebagai<br/>Admin</li> <li>Pilih Menu<br/>"Kelola<br/>Penduduk"</li> <li>Klik<br/>Tombol<br/>Icon Trash<br/>pada Data<br/>Penduduk</li> <li>Gagal:</li> <li>Jalankan<br/>Sistem</li> </ul>                                                                      | <ul> <li>Klik<br/>Tombol<br/>"Yakin"<br/>pada<br/>pesan<br/>konfirmasi</li> <li>Klik<br/>Tombol</li> </ul>                                               | Menampilkan<br>pesan<br>"Penduduk<br>Berhasil<br>Dihapus"                                                    | Data<br>penduduk<br>berhasil<br>dihapus<br>Data<br>penduduk                      | Berhasil             |
| Penduduk          | <ul> <li>Jalankan<br/>Sistem</li> <li>Login<br/>Sebagai<br/>Admin</li> <li>Pilih Menu<br/>"Kelola<br/>Penduduk"</li> <li>Klik<br/>Tombol<br/>Icon Trash<br/>pada Data<br/>Penduduk</li> <li>Gagal:</li> <li>Jalankan<br/>Sistem</li> <li>Login</li> </ul>                                                       | <ul> <li>Klik<br/>Tombol<br/>"Yakin"<br/>pada<br/>pesan<br/>konfirmasi</li> <li>Klik<br/>Tombol<br/>"Tidak"</li> </ul>                                   | Menampilkan<br>pesan<br>"Penduduk<br>Berhasil<br>Dihapus"<br>Kembali<br>menampilkan<br>halaman               | Data<br>penduduk<br>berhasil<br>dihapus<br>Data<br>penduduk<br>tidak             | Berhasil<br>Berhasil |
| Penduduk          | <ul> <li>Jalankan<br/>Sistem</li> <li>Login<br/>Sebagai<br/>Admin</li> <li>Pilih Menu<br/>"Kelola<br/>Penduduk"</li> <li>Klik<br/>Tombol<br/>Icon Trash<br/>pada Data<br/>Penduduk</li> <li>Gagal :</li> <li>Jalankan<br/>Sistem</li> <li>Login<br/>Sebagai</li> </ul>                                          | <ul> <li>Klik<br/>Tombol<br/>"Yakin"<br/>pada<br/>pesan<br/>konfirmasi</li> <li>Klik<br/>Tombol<br/>"Tidak"<br/>pada</li> </ul>                          | Menampilkan<br>pesan<br>"Penduduk<br>Berhasil<br>Dihapus"<br>Kembali<br>menampilkan<br>halaman<br>sebelumnya | Data<br>penduduk<br>berhasil<br>dihapus<br>Data<br>penduduk<br>tidak<br>terhapus | Berhasil             |
| Penduduk          | <ul> <li>Jalankan<br/>Sistem</li> <li>Login<br/>Sebagai<br/>Admin</li> <li>Pilih Menu<br/>"Kelola<br/>Penduduk"</li> <li>Klik<br/>Tombol<br/>Icon Trash<br/>pada Data<br/>Penduduk</li> <li>Gagal :</li> <li>Jalankan<br/>Sistem</li> <li>Login<br/>Sebagai<br/>Admin</li> </ul>                                | <ul> <li>Klik<br/>Tombol<br/>"Yakin"<br/>pada<br/>pesan<br/>konfirmasi</li> <li>Klik<br/>Tombol<br/>"Tidak"<br/>pada<br/>pesan</li> </ul>                | Menampilkan<br>pesan<br>"Penduduk<br>Berhasil<br>Dihapus"<br>Kembali<br>menampilkan<br>halaman<br>sebelumnya | Data<br>penduduk<br>berhasil<br>dihapus<br>Data<br>penduduk<br>tidak<br>terhapus | Berhasil<br>Berhasil |
| Penduduk          | <ul> <li>Jalankan<br/>Sistem</li> <li>Login<br/>Sebagai<br/>Admin</li> <li>Pilih Menu<br/>"Kelola<br/>Penduduk"</li> <li>Klik<br/>Tombol<br/>Icon Trash<br/>pada Data<br/>Penduduk</li> <li>Jalankan<br/>Sistem</li> <li>Login<br/>Sebagai<br/>Admin</li> <li>Pilih Menu</li> </ul>                             | <ul> <li>Klik<br/>Tombol<br/>"Yakin"<br/>pada<br/>pesan<br/>konfirmasi</li> <li>Klik<br/>Tombol<br/>"Tidak"<br/>pada<br/>pesan<br/>konfirmasi</li> </ul> | Menampilkan<br>pesan<br>"Penduduk<br>Berhasil<br>Dihapus"<br>Kembali<br>menampilkan<br>halaman<br>sebelumnya | Data<br>penduduk<br>berhasil<br>dihapus<br>Data<br>penduduk<br>tidak<br>terhapus | Berhasil             |
| Penduduk          | <ul> <li>Jalankan<br/>Sistem</li> <li>Login<br/>Sebagai<br/>Admin</li> <li>Pilih Menu<br/>"Kelola<br/>Penduduk"</li> <li>Klik<br/>Tombol<br/>Icon Trash<br/>pada Data<br/>Penduduk</li> <li>Gagal:</li> <li>Jalankan<br/>Sistem</li> <li>Login<br/>Sebagai<br/>Admin</li> <li>Pilih Menu<br/>"Kelola</li> </ul> | <ul> <li>Klik<br/>Tombol<br/>"Yakin"<br/>pada<br/>pesan<br/>konfirmasi</li> <li>Klik<br/>Tombol<br/>"Tidak"<br/>pada<br/>pesan<br/>konfirmasi</li> </ul> | Menampilkan<br>pesan<br>"Penduduk<br>Berhasil<br>Dihapus"<br>Kembali<br>menampilkan<br>halaman<br>sebelumnya | Data<br>penduduk<br>berhasil<br>dihapus                                          | Berhasil<br>Berhasil |

|          | <ul> <li>Klik<br/>Tombol<br/>Icon Trash<br/>pada Data<br/>Penduduk</li> </ul>                                                                                   |                                                                                    |                                                        |                                         |          |
|----------|----------------------------------------------------------------------------------------------------|------------------------------------------------------------------------------------|--------------------------------------------------------|-----------------------------------------|----------|
| Cetak    | Berhasil :                                                                                                    |                                                                                    |                                                        |                                         |          |
| Penduduk | <ul> <li>Jalankan<br/>Sistem</li> <li>Login<br/>Sebagai<br/>Admin</li> <li>Pilih Menu<br/>"Kelola<br/>Penduduk"</li> <li>Klik<br/>Tombol<br/>"Cetak"</li> </ul> | - Klik<br>Tombol<br>"Ok" pada<br>pesan<br>konfirmasi                               | Mencetak atau<br>mengunduh<br>laporan data<br>penduduk | Data<br>penduduk<br>berhasil<br>dicetak | Berhasil |
|          | Gagal :                                                                                                    | r                                                                                  |                                                        |                                         |          |
|          | <ul> <li>Jalankan<br/>Sistem</li> <li>Login<br/>Sebagai<br/>Admin</li> <li>Pilih Menu<br/>"Kelola<br/>Penduduk"</li> <li>Klik<br/>Tombol<br/>"Cetak"</li> </ul> | <ul> <li>Klik<br/>Tombol<br/>"Cancel"<br/>pada<br/>pesan<br/>konfirmasi</li> </ul> | Kembali<br>menampilkan<br>halaman<br>sebelumnya        | Data<br>penduduk<br>tidak<br>dicetak    | Berhasil |

4. Pengujian Halaman Kelola Dusun

Pengujian kelola dusun digunakan untuk memastikan bahwa halaman kelola

dusun telah dapat digunakan dengan baik dan sesuai dengan fungsinya.

Modul Hasil Prosedur Masukan Keluaran Kesimpulan yang yang Pengujian diuji didapat Tambah **Berhasil:** Dusun Jalankan Mengisi Menampilkan Data Berhasil \_ Sistem data Data pesan "Dusun dusun - Login (Sesuai) Berhasil berhasil Sebagai Klik Ditambahkan" tambah Admin Tombol Pilih Menu "Simpan" "Kelola Dusun" Klik Tombol "Tambah Dusun" Gagal : Jalankan Berhasil Mengisi Menampilkan Data data Sistem Pesan "..... dusun Login penduduk Wajib Diisi" tidak Sebagai (Kosong) ditambah Admin Klik - Pilih Menu Tombol "Simpan" "Kelola Dusun" Klik Tombol "Tambah Dusun" Edit **Berhasil :** Dusun Jalankan Mengisi Menampilkan Data Berhasil \_ Sistem data dusun pesan "Dusun dusun - Login (Sesuai) Berhasil berhasil Sebagai Klik Diperbarui" perbarui Admin Tombol "Simpan"

Tabel 5.4 Pengujian Halaman Kelola Dusun

|        |                      |            |              |            | 1        |
|--------|----------------------|------------|--------------|------------|----------|
|        | - Pilih Menu         |            |              |            |          |
|        | "Kelola              |            |              |            |          |
|        | Dusun"               |            |              |            |          |
|        | - Klik               |            |              |            |          |
|        | Tombol               |            |              |            |          |
|        | Icon Pensil          |            |              |            |          |
|        | pada Data            |            |              |            |          |
|        | Dusun                |            |              |            |          |
|        | Gagal :              |            |              |            |          |
|        | - Jalankan           | - Mengisi  | Menampilkan  | Data       | Berhasil |
|        | Sistem               | data dusun | Pesan "      | dusun      |          |
|        | - Login              | (Kosong)   | Wajib Diisi" | tidak      |          |
|        | Sebagai              | - Klik     |              | diperbarui |          |
|        | Admin                | Tombol     |              | 1          |          |
|        | - Pilih Menu         | "Simpan"   |              |            |          |
|        | "Kelola              |            |              |            |          |
|        | Dusun                |            |              |            |          |
|        | - NIK<br>Tombol      |            |              |            |          |
|        | I OIIIDOI            |            |              |            |          |
|        | nada Data            |            |              |            |          |
|        | Dusun                |            |              |            |          |
| Hanus  | Berhasil •           |            |              |            |          |
| Dusun  | - Jalankan           | - Klik     | Menampilkan  | Data       | Berhasil |
| Dusuii | - Jalankan<br>Sistem | Tombol     |              | Data       | Demasn   |
|        | - Login              | "Vakin"    | pesan Dusun  | dusun      |          |
|        | Sebagai              | nada       | Berhasil     | berhasil   |          |
|        | Admin                | pesan      | Dihapus"     | dihapus    |          |
|        | - Pilih Menu         | konfirmasi |              |            |          |
|        | "Kelola              |            |              |            |          |
|        | Dusun"               |            |              |            |          |
|        | - Klik               |            |              |            |          |
|        | Tombol               |            |              |            |          |
|        | Icon Trash           |            |              |            |          |
|        | pada Data            |            |              |            |          |
|        | Dusun                |            |              |            |          |
|        | Gagal :              |            |              |            |          |
|        | - Jalankan           | - Klik     | Kembali      | Data       | Berhasil |
|        | Sistem               | Tombol     | menampilkan  | dusun      |          |
|        | - Login              | "Tidak"    | halaman      | tidak      |          |
|        | Sebagai              | pada       | aabalumnya   | torhopus   |          |
|        | Admin                | pesan      | seberunniya  | ternapus   |          |
|        | - Pilih Menu         | konfirmasi |              |            |          |
|        | "Kelola              |            |              |            |          |
|        | Dusun"               |            |              |            |          |

## 5. Pengujian Halaman Kelola Surat

Pengujian kelola surat digunakan untuk memastikan bahwa halaman Kelola

surat telah dapat digunakan dengan baik dan sesuai dengan fungsinya.

| Modul<br>yang<br>diuji | Prosedur<br>Pengujian                                                                                                    | Masukan                                                                                   | Keluaran                                                | Hasil<br>yang<br>didapat         | Kesimpulan |
|------------------------|----------------------------------------------------------------------------------------------------|-------------------------------------------------------------------------------------------|---------------------------------------------------------|----------------------------------|------------|
| Tambah                 | Berhasil :                                                                                                    |                                                                                           |                                                         |                                  |            |
| Surat                  | <ul> <li>Jalankan<br/>Sistem</li> <li>Login<br/>Sebagai<br/>Admin</li> <li>Pilih<br/>Menu<br/>"Kelola<br/>Surat"</li> <li>Klik<br/>Tombol<br/>"Tambah<br/>Surat"</li> </ul> | <ul> <li>Mengisi data<br/>surat<br/>(Sesuai)</li> <li>Klik Tombol<br/>"Simpan"</li> </ul> | Menampilkan<br>pesan "Surat<br>Berhasil<br>Ditambahkan" | Data surat<br>berhasil<br>tambah | Berhasil   |
|                        | Gagal :                                                                                                    |                                                                                           |                                                         |                                  |            |
|                        | <ul> <li>Jalankan<br/>Sistem</li> <li>Login<br/>Sebagai<br/>Admin</li> <li>Pilih<br/>Menu<br/>"Kelola<br/>Surat"</li> </ul>                                                 | <ul> <li>Mengisi data<br/>surat<br/>(Kosong)</li> <li>Klik Tombol<br/>"Simpan"</li> </ul> | Menampilkan<br>pesan bahwa<br>data wajib<br>diisi       | Data surat<br>tidak<br>ditambah  | Berhasil   |

Tabel 5.5 Pengujian Halaman Kelola Surat

|       | - Klik     |                |                    |            |          |
|-------|------------|----------------|--------------------|------------|----------|
|       | Tombol     |                |                    |            |          |
|       | "Tambah    |                |                    |            |          |
|       | Surat"     |                |                    |            |          |
| Edit  | Berhasil : |                | I                  |            |          |
| Surat | - Jalankan | - Mengisi data | Menampilkan        | Data surat | Berhasil |
|       | Sistem     | surat          | nesan "Surat       | berhasil   |          |
|       | - Login    | (Sesuai)       | Porhogil           | porborui   |          |
|       | Sebagai    | - Klik Tombol  | Demasn<br>D' 1 ''' | perbarui   |          |
|       | Admin      | "Simpan"       | Diperbarui         |            |          |
|       | - Pilih    | Ĩ              |                    |            |          |
|       | Menu       |                |                    |            |          |
|       | "Kelola    |                |                    |            |          |
|       | Surat"     |                |                    |            |          |
|       | - Klik     |                |                    |            |          |
|       | Tombol     |                |                    |            |          |
|       | Icon       |                |                    |            |          |
|       | Pensil     |                |                    |            |          |
|       | pada       |                |                    |            |          |
|       | Data       |                |                    |            |          |
|       | Surat      |                |                    |            |          |
|       | Gagal :    | ·              |                    |            |          |
|       | - Jalankan | - Mengisi data | Menampilkan        | Data surat | Berhasil |
|       | Sistem     | surat          | pesan bahwa        | tidak      |          |
|       | - Login    | (Kosong)       | data wajih         | diperbarui |          |
|       | Sebagai    | - Klik Tombol  | diiai              | uiperbarui |          |
|       | Admin      | "Simpan"       | d1151              |            |          |
|       | - Pilih    | 1              |                    |            |          |
|       | Menu       |                |                    |            |          |
|       | "Kelola    |                |                    |            |          |
|       | Surat"     |                |                    |            |          |
|       | - Klik     |                |                    |            |          |
|       | Tombol     |                |                    |            |          |
|       | Icon       |                |                    |            |          |
|       | Pensil     |                |                    |            |          |
|       | pada       |                |                    |            |          |
|       | Data       |                |                    |            |          |
|       | Surat      |                |                    |            |          |
| Hapus | Berhasil : |                |                    |            |          |
| Surat | - Jalankan | - Klik Tombol  | Menampilkan        | Data surat | Berhasil |
|       | Sistem     | "Yakin"        | pesan "Surat       | berhasil   |          |
|       | - Login    | pada pesan     | Berhasil           | dihapus    |          |
|       | Sebagai    | konfirmasi     | Dihopus"           | unupus     |          |
|       | Admin      |                | Dinapus            |            |          |

|       | - Pilih<br>Menu      |               |               |            |          |
|-------|----------------------|---------------|---------------|------------|----------|
|       | "Kelola              |               |               |            |          |
|       | Surat"               |               |               |            |          |
|       | - Klik               |               |               |            |          |
|       | Tombol               |               |               |            |          |
|       | Icon                 |               |               |            |          |
|       | Trash                |               |               |            |          |
|       | pada                 |               |               |            |          |
|       | Data                 |               |               |            |          |
|       | Surat                |               |               |            |          |
|       | Gagal :              |               |               |            |          |
|       | - Jalankan           | - Klik Tombol | Kembali       | Data surat | Berhasil |
|       | Sistem               | "Tidak" pada  | menampilkan   | tidak      |          |
|       | - Login              | pesan         | halaman       | terhapus   |          |
|       | Sebagai              | konfirmasi    | sebelumnva    | -          |          |
|       | Admin                |               | 5             |            |          |
|       | - Pilih              |               |               |            |          |
|       | Wenu<br>"Walala      |               |               |            |          |
|       | Surot"               |               |               |            |          |
|       | Sulat<br>Klik        |               |               |            |          |
|       | - Kiik<br>Tombol     |               |               |            |          |
|       | Icon                 |               |               |            |          |
|       | Trash                |               |               |            |          |
|       | pada                 |               |               |            |          |
|       | Data                 |               |               |            |          |
|       | Surat                |               |               |            |          |
| Cetak | Berhasil :           |               |               |            |          |
| Surat | - Jalankan           | - Input data  | Mencetak atau | Surat      | Berhasil |
|       | Sistem               | yang          | mengunduh     | keterangan |          |
|       | - Login              | bersangkutan  | surat         | berhasil   |          |
|       | Sebagai              | - Klik Tombol | keterangan    | dicetak    |          |
|       | Admin                | "Cetak"       | Keterangan    | uleetak    |          |
|       | - Pilih              | - Klik Tombol |               |            |          |
|       | Menu                 | "Ok" pada     |               |            |          |
|       | "Kelola              | pesan         |               |            |          |
|       | Surat"               | konfirmasi    |               |            |          |
|       | - Klik<br>Tomk-1     |               |               |            |          |
|       | 1 OINDOI<br>"Cotole" |               |               |            |          |
|       | Detak                |               |               |            |          |
|       | paua<br>template     |               |               |            |          |
|       | surat                |               |               |            |          |
|       | Gagal ·              |               |               | 1          | 1        |
|       | Jugur .              |               |               |            |          |

| <ul> <li>Jalankan<br/>Sistem</li> <li>Login<br/>Sebagai<br/>Admin</li> <li>Pilih<br/>Menu<br/>"Kelola<br/>Surat"</li> <li>Klik<br/>Tombol<br/>"Cetak"<br/>pada<br/>template</li> </ul> | - Klik Tombol<br>"Cancel"<br>pada pesan<br>konfirmasi | Kembali<br>menampilkan<br>halaman<br>sebelumnya | Surat<br>keterangan<br>tidak<br>dicetak | Berhasil |
|----------------------------------------------------------------------------------------------------|-------------------------------------------------------|-------------------------------------------------|-----------------------------------------|----------|
| surat                                                                                                    |                                                       |                                                 |                                         |          |

# 6. Pengujian Halaman Kelola Disposisi Surat

Pengujian kelola disposisi surat digunakan untuk memastikan bahwa halaman kelola disposisi surat telah dapat digunakan dengan baik dan sesuai dengan fungsinya.

Tabel 5.6 Pengujian Halaman Kelola Disposisi Surat

| Modul<br>yang<br>diuji | Prosedur<br>Pengujian                                                                                                    | Masukan                                                                                                    | Keluaran                                   | Hasil<br>yang<br>didapat                         | Kesimpulan |
|------------------------|----------------------------------------------------------------------------------------------------|----------------------------------------------------------------------------------------------------|--------------------------------------------|--------------------------------------------------|------------|
| Tambah                 | Berhasil :                                                                                                    |                                                                                                    |                                            |                                                  |            |
| Disposisi<br>Surat     | <ul> <li>Jalankan<br/>Sistem</li> <li>Login<br/>Sebagai<br/>Admin</li> <li>Pilih Menu<br/>"Kelola<br/>Disposisi<br/>Surat"</li> <li>Klik<br/>Tombol<br/>"Tambah<br/>Surat"</li> <li>Gagal :</li> </ul> | <ul> <li>Mengisi<br/>data Data<br/>Disposisi<br/>Surat<br/>(Sesuai)</li> <li>Klik<br/>Tombol<br/>"Simpan"</li> </ul> | Data Disposisi<br>Surat berhasil<br>tambah | Data<br>Disposisi<br>Surat<br>berhasil<br>tambah | Berhasil   |

|                    | <ul> <li>Jalankan<br/>Sistem</li> <li>Login<br/>Sebagai<br/>Admin</li> <li>Pilih Menu<br/>"Kelola<br/>Disposisi<br/>Surat"</li> <li>Klik<br/>Tombol<br/>"Tambah<br/>Surat"</li> </ul>                                | <ul> <li>Mengisi<br/>data<br/>penduduk<br/>(Kosong)</li> <li>Klik<br/>Tombol<br/>"Simpan"</li> </ul>            | Menampilkan<br>Pesan "<br>Wajib Diisi"     | Data<br>Disposisi<br>Surat<br>tidak<br>ditambah    | Berhasil |
|--------------------|----------------------------------------------------------------------------------------------------|----------------------------------------------------------------------------------------------------|--------------------------------------------|----------------------------------------------------|----------|
| Edit               | Berhasil :                                                                                                    | 1                                                                                                    | 1                                          | <u> </u>                                           | 1        |
| Disposisi<br>Surat | <ul> <li>Jalankan<br/>Sistem</li> <li>Login<br/>Sebagai<br/>Admin</li> <li>Pilih Menu<br/>"Kelola<br/>Disposisi<br/>Surat"</li> <li>Klik<br/>Tombol<br/>Icon Pensil<br/>pada Data<br/>Disposisi<br/>Surat</li> </ul> | <ul> <li>Mengisi<br/>data<br/>Disposisi<br/>Surat<br/>(Sesuai)</li> <li>Klik<br/>Tombol<br/>"Simpan"</li> </ul> | Data Disposisi<br>Surat berhasil<br>diubah | Data<br>disposisi<br>surat<br>berhasil<br>perbarui | Berhasil |
|                    | Gagal :<br>- Jalankan<br>Sistem<br>- Login<br>Sebagai<br>Admin<br>- Pilih Menu<br>"Kelola<br>Disposisi<br>Surat"<br>- Klik<br>Tombol<br>Icon Pensil<br>pada Data<br>Disposisi<br>Surat                               | <ul> <li>Mengisi<br/>data<br/>Disposisi<br/>Surat<br/>(Kosong)</li> <li>Klik<br/>Tombol<br/>"Simpan"</li> </ul> | Menampilkan<br>Pesan "<br>Wajib Diisi"     | Data<br>Disposisi<br>Surat<br>tidak<br>diperbarui  | Berhasil |

| Hapus              | Berhasil :                                                                                                    |                                                            |                                                 |                                                   |          |
|--------------------|----------------------------------------------------------------------------------------------------|------------------------------------------------------------|-------------------------------------------------|---------------------------------------------------|----------|
| Disposisi<br>Surat | <ul> <li>Jalankan<br/>Sistem</li> <li>Login<br/>Sebagai<br/>Admin</li> <li>Pilih Menu<br/>"Kelola<br/>Disposisi<br/>Surat"</li> <li>Klik<br/>Tombol<br/>Icon Trash<br/>pada Data<br/>Disposisi<br/>Surat</li> </ul> | - Klik<br>Tombol<br>"Yakin"<br>pada<br>pesan<br>konfirmasi | Data Disposisi<br>Surat berhasil<br>dihapus     | Data<br>Disposisi<br>Surat<br>berhasil<br>dihapus | Berhasil |
|                    | Gagal :                                                                                                    |                                                            |                                                 |                                                   |          |
|                    | <ul> <li>Jalankan<br/>Sistem</li> <li>Login<br/>Sebagai<br/>Admin</li> <li>Pilih Menu<br/>"Kelola<br/>Disposisi<br/>Surat"</li> <li>Klik<br/>Tombol<br/>Icon Trash<br/>pada Data<br/>Disposisi<br/>Surat</li> </ul> | - Klik<br>Tombol<br>"Tidak"<br>pada<br>pesan<br>konfirmasi | Kembali<br>menampilkan<br>halaman<br>sebelumnya | Data<br>Disposisi<br>Surat<br>tidak<br>terhapus   | Berhasil |

## 7. Pengujian Halaman Kelola Informasi Pemerintahan Desa

Pengujian kelola infromasi pemerintahan desa digunakan untuk memastikan bahwa halaman Kelola informasi pemerintahan desa telah dapat digunakan dengan baik dan sesuai dengan fungsinya.

| Modul<br>yang diuji                 | Prosedur<br>Penguijan                                                                                                    | Masukan                                                                                                    | Keluaran                                                                            | Hasil yang<br>didapat                                               | Kesimpulan |
|-------------------------------------|----------------------------------------------------------------------------------------------------|----------------------------------------------------------------------------------------------------|-------------------------------------------------------------------------------------|---------------------------------------------------------------------|------------|
| Tambah                              | Berhasil :                                                                                                    |                                                                                                    |                                                                                     |                                                                     |            |
| Informasi<br>Pemerintah-<br>an Desa | <ul> <li>Jalankan<br/>Sistem</li> <li>Login<br/>Sebagai<br/>Admin</li> <li>Pilih Menu<br/>"Kelola<br/>Informasi<br/>Pemerintah-<br/>an Desa"</li> <li>Klik Tombol<br/>"Tambah<br/>Informasi<br/>Pemerintah-<br/>an Desa"</li> </ul>              | <ul> <li>Mengisi<br/>konten<br/>Informasi<br/>Pemerintahan<br/>Desa (Sesuai)</li> <li>Klik Tombol<br/>"Simpan"</li> </ul>     | Menampilkan<br>pesan<br>"Informasi<br>Pemerintahan<br>Desa Berhasil<br>Ditambahkan" | Data<br>informasi<br>pemerintah-<br>an desa<br>berhasil<br>tambah   | Berhasil   |
|                                     | <ul> <li>Gagal :</li> <li>Jalankan<br/>Sistem</li> <li>Login<br/>Sebagai<br/>Admin</li> <li>Pilih Menu<br/>"Kelola<br/>Informasi<br/>Pemerintahan<br/>Desa"</li> <li>Klik Tombol<br/>"Tambah<br/>Informasi<br/>Pemerintahan<br/>Desa"</li> </ul> | <ul> <li>Mengisi<br/>konten<br/>Informasi<br/>Pemerintahan<br/>Desa<br/>(Kosong)</li> <li>Klik Tombol<br/>"Simpan"</li> </ul> | Menampilkan<br>Pesan "<br>Wajib Diisi"                                              | Data<br>informasi<br>pemerintah-<br>an desa<br>tidak<br>ditambah    | Berhasil   |
| Edit                                | Berhasil :                                                                                                    |                                                                                                    |                                                                                     | -                                                                   |            |
| Informasi<br>Pemerintah-<br>an Desa | <ul> <li>Jalankan<br/>Sistem</li> <li>Login<br/>Sebagai<br/>Admin</li> <li>Pilih Menu<br/>"Kelola<br/>Informasi</li> </ul>                                                                                                    | <ul> <li>Mengubah isi konten</li> <li>Informasi Pemerintahan Desa (Sesuai)</li> <li>Klik Tombol "Simpan"</li> </ul>           | Menampilkan<br>pesan<br>"Informasi<br>Pemerintahan<br>Desa Berhasil<br>Diperbarui"  | Data<br>informasi<br>pemerintah-<br>an desa<br>berhasil<br>perbarui | Berhasıl   |

Tabel 5.7 Pengujian Halaman Kelola Informasi Pemerintahan Desa

|                                     | Pemerintahan<br>Desa''<br>- Klik Tombol<br>Icon Pensil<br>pada data<br>informasi<br>pemerintahan<br>desa                                                                                                    |                                                                                                    |                                                                                 |                                                                    |          |
|-------------------------------------|----------------------------------------------------------------------------------------------------|----------------------------------------------------------------------------------------------------|---------------------------------------------------------------------------------|--------------------------------------------------------------------|----------|
|                                     | Gagal :                                                                                                    |                                                                                                    |                                                                                 |                                                                    |          |
|                                     | <ul> <li>Jalankan<br/>Sistem</li> <li>Login<br/>Sebagai<br/>Admin</li> <li>Pilih Menu<br/>"Kelola<br/>Informasi<br/>Pemerintahan<br/>Desa"</li> <li>Klik Tombol<br/>Icon Pensil<br/>pada data<br/>informasi<br/>pemerintahan<br/>desa</li> </ul> | <ul> <li>Mengubah isi<br/>konten<br/>Informasi<br/>Pemerintahan<br/>Desa<br/>(Kosong)</li> <li>Klik Tombol<br/>"Simpan"</li> </ul> | Menampilkan<br>Pesan "<br>Wajib Diisi"                                          | Data<br>informasi<br>pemerintah-<br>an desa<br>tidak<br>diperbarui | Berhasil |
| Hapus                               | Berhasil :                                                                                                    |                                                                                                    |                                                                                 |                                                                    |          |
| Informasi<br>Pemerintah-<br>an Desa | <ul> <li>Jalankan<br/>Sistem</li> <li>Login<br/>Sebagai<br/>Admin</li> <li>Pilih Menu<br/>"Kelola<br/>Informasi<br/>Pemerintahan<br/>Desa"</li> <li>Klik Tombol<br/>Icon Trash<br/>pada data<br/>informasi<br/>pemerintahan<br/>desa</li> </ul>  | - Klik Tombol<br>"Yakin" pada<br>pesan<br>konfirmasi                                                                               | Menampilkan<br>pesan<br>"Informasi<br>Pemerintahan<br>Desa Berhasil<br>Dihapus" | Data<br>informasi<br>pemerintah-<br>an desa<br>berhasil<br>dihapus | Berhasil |
|                                     | Gagal :                                                                                                    |                                                                                                    |                                                                                 | 1                                                                  |          |
|                                     | - Jalankan<br>Sistem                                                                                                    | - Klik Tombol<br>"Tidak" pada                                                                                                    | Kembali<br>menampilkan                                                          | Data<br>informasi                                                  | Berhasil |

| <ul> <li>Login<br/>Sebagai<br/>Admin</li> <li>Pilih Menu<br/>"Kelola<br/>Informasi<br/>Pemerintahan<br/>Desa"</li> <li>Klik Tombol<br/>Icon Trash<br/>pada data<br/>informasi<br/>pemerintahan<br/>desa</li> </ul> | pesan<br>konfirmasi | halaman<br>sebelumnya | pemerintah-<br>an desa<br>tidak<br>terhapus |  |
|----------------------------------------------------------------------------------------------------|---------------------|-----------------------|---------------------------------------------|--|
|----------------------------------------------------------------------------------------------------|---------------------|-----------------------|---------------------------------------------|--|

# 8. Pengujian Halaman Kelola Berita

Pengujian kelola berita digunakan untuk memastikan bahwa halaman kelola

berita telah dapat digunakan dengan baik dan sesuai dengan fungsinya.

Tabel 5.8 Pengujian Halaman Kelola Berita

| Modul<br>yang<br>diuji | Prosedur<br>Pengujian                                                                                                    | Masukan                                                                                              | Keluaran                                                 | Hasil<br>yang<br>didapat             | Kesimpulan |
|------------------------|----------------------------------------------------------------------------------------------------|----------------------------------------------------------------------------------------------------|----------------------------------------------------------|--------------------------------------|------------|
| Tambah                 | Berhasil :                                                                                                    |                                                                                                    |                                                          |                                      |            |
| Berita                 | <ul> <li>Jalankan<br/>Sistem</li> <li>Login<br/>Sebagai<br/>Admin</li> <li>Pilih Menu<br/>"Kelola<br/>Berita"</li> <li>Klik<br/>Tombol<br/>"Tambah<br/>Berita"</li> </ul> | <ul> <li>Mengisi<br/>konten<br/>berita<br/>(Sesuai)</li> <li>Klik<br/>Tombol<br/>"Simpan"</li> </ul> | Menampilkan<br>pesan "Berita<br>Berhasil<br>Ditambahkan" | Data<br>berita<br>berhasil<br>tambah | Berhasil   |
|                        | Gagal :                                                                                                    | Manalal                                                                                              | Manageriller                                             | Data                                 | Dauhaail   |
|                        | Sistem                                                                                                    | - Mengisi<br>konten<br>berita<br>(Kosong)                                                            | Pesan "<br>Wajib Diisi"                                  | berita                               | Bernasii   |

|        | - Login                | - Klik       |                     | tidak      |          |
|--------|------------------------|--------------|---------------------|------------|----------|
|        | Sebagai                | Tombol       |                     | ditambah   |          |
|        | Admin                  | "Simpan"     |                     |            |          |
|        | - Pilih Menu           |              |                     |            |          |
|        | "Kelola                |              |                     |            |          |
|        | Berita"                |              |                     |            |          |
|        | - Klik                 |              |                     |            |          |
|        | Tombol                 |              |                     |            |          |
|        | "Tambah                |              |                     |            |          |
|        | Berita"                |              |                     |            |          |
| Edit   | Berhasil :             | I            |                     |            |          |
| Berita | - Ialankan             | - Mengubah   | Menampilkan         | Data       | Berhasil |
| Denta  | Sistem                 | isi konten   | nocon "Dorito       | barita     | Demash   |
|        | - Login                | berita       | pesan Berna         | berna      |          |
|        | Sebagai                | (Sesuai)     | Berhasil            | berhasil   |          |
|        | Admin                  | - Klik       | Diperbarui"         | perbarui   |          |
|        | - Dilih Manu           | Tombol       |                     |            |          |
|        | - Thirwellu<br>"Kelolo | "Simpan"     |                     |            |          |
|        | Rerito"                | Simpan       |                     |            |          |
|        |                        |              |                     |            |          |
|        | - NIIK<br>Tombol       |              |                     |            |          |
|        | I OIIIDOI              |              |                     |            |          |
|        | Icon Pensil            |              |                     |            |          |
|        | pada Data              |              |                     |            |          |
|        | Berita                 |              |                     |            |          |
|        | Gagal :                |              | ſ                   | •          | I        |
|        | - Jalankan             | - Mengubah   | Menampilkan         | Data       | Berhasil |
|        | Sistem                 | isi konten   | Pesan "             | berita     |          |
|        | - Login                | berita       | Wajib Diisi"        | tidak      |          |
|        | Sebagai                | (Kosong)     | , which is it is it | diperbarui |          |
|        | Admin                  | - Klik       |                     | aiperbarul |          |
|        | - Pilih Menu           | Tombol       |                     |            |          |
|        | "Kelola                | "Simpan"     |                     |            |          |
|        | Berita"                | · ·          |                     |            |          |
|        | - Klik                 |              |                     |            |          |
|        | Tombol                 |              |                     |            |          |
|        | Icon Pensil            |              |                     |            |          |
|        | pada Data              |              |                     |            |          |
|        | Berita                 |              |                     |            |          |
| Hapus  | Berhasil :             | I            | I                   | I          | I        |
| Berita | - Jalankan             | - Klik       | Menampilkan         | Data       | Berhasil |
| 201110 | Sistem                 | Tombol       | negan "Darita       | borito     | 2011ubii |
|        | - Login                | "Yakin"      | pesan Berna         |            |          |
|        | Sebagai                | nada         | Berhasil            | berhasil   |          |
|        | Admin                  | paua         | Dihapus"            | dihapus    |          |
|        | Aumin                  | leanfirmeari |                     |            |          |
|        |                        | KONTITMASI   |                     |            |          |

| <ul> <li>Pilih Menu<br/>"Kelola<br/>Berita"</li> <li>Klik<br/>Tombol<br/>Icon Trash<br/>pada Data<br/>Berita</li> </ul>                                                                   |                                                            |                                                 |                                     |          |
|----------------------------------------------------------------------------------------------------|------------------------------------------------------------|-------------------------------------------------|-------------------------------------|----------|
| <ul> <li>Jalankan<br/>Sistem</li> <li>Login<br/>Sebagai<br/>Admin</li> <li>Pilih Menu<br/>"Kelola<br/>Berita"</li> <li>Klik<br/>Tombol<br/>Icon Trash<br/>pada Data<br/>Berita</li> </ul> | - Klik<br>Tombol<br>"Tidak"<br>pada<br>pesan<br>konfirmasi | Kembali<br>menampilkan<br>halaman<br>sebelumnya | Data<br>berita<br>tidak<br>terhapus | Berhasil |

# 9. Pengujian Halaman Kelola Gallery

Pengujian kelola gallery digunakan untuk memastikan bahwa halaman

kelola gallery telah dapat digunakan dengan baik dan sesuai dengan fungsinya.

 Tabel 5.9 Pengujian Halaman Kelola Gallery

| Modul<br>yang<br>diuji | Prosedur<br>Pengujian                                                        | Masukan                                                                                  | Keluaran                                                             | Hasil<br>yang<br>didapat              | Kesimpulan |
|------------------------|------------------------------------------------------------------------------|------------------------------------------------------------------------------------------|----------------------------------------------------------------------|---------------------------------------|------------|
| Tambah                 | Berhasil :                                                                   |                                                                                          |                                                                      |                                       |            |
| Gallery                | <ul> <li>Jalankan<br/>Sistem</li> <li>Login<br/>Sebagai<br/>Admin</li> </ul> | <ul> <li>Upload<br/>gambar<br/>(Sesuai)</li> <li>Klik<br/>Tombol<br/>"Simpan"</li> </ul> | Menampilkan<br>pesan<br>" <i>Gallery</i><br>Berhasil<br>Ditambahkan" | Data<br>gallery<br>berhasil<br>tambah | Berhasil   |

|         | <ul> <li>Pilih Menu</li> <li>"Kelola</li> <li><i>Gallery</i>"</li> <li>Klik</li> <li>Tombol</li> </ul>                                                                                                    |                                                                  |                                                                  |                                        |          |  |  |  |
|---------|----------------------------------------------------------------------------------------------------|------------------------------------------------------------------|------------------------------------------------------------------|----------------------------------------|----------|--|--|--|
|         | "Tambah<br><i>Gallery</i> "                                                                                                    |                                                                  |                                                                  |                                        |          |  |  |  |
|         | Gagal :                                                                                                    |                                                                  |                                                                  |                                        |          |  |  |  |
|         | <ul> <li>Jalankan</li> <li>Sistem</li> <li>Login</li> <li>Sebagai</li> </ul>                                                                                                    | <ul> <li>Upload<br/>gambar<br/>(Kosong)</li> <li>Klik</li> </ul> | Menampilkan<br>Pesan "<br>Wajib Diisi"                           | Data<br>gallery<br>tidak<br>ditambah   | Berhasil |  |  |  |
|         | Admin<br>- Pilih Menu<br>"Kelola<br><i>Gallery</i> "                                                                                                    | Tombol<br>"Simpan"                                               |                                                                  | uluinoun                               |          |  |  |  |
|         | <ul> <li>Klik<br/>Tombol<br/>"Tambah<br/>Gallery"</li> </ul>                                                                                                    |                                                                  |                                                                  |                                        |          |  |  |  |
| Hapus   | Berhasil :                                                                                                    |                                                                  |                                                                  |                                        |          |  |  |  |
| Gallery | <ul> <li>Jalankan<br/>Sistem</li> <li>Login<br/>Sebagai<br/>Admin</li> <li>Pilih Menu<br/>"Kelola<br/><i>Gallery</i>"</li> <li>Klik<br/>Tombol<br/>Icon Trash<br/>pada Data<br/><i>Gallery</i></li> </ul> | - Klik<br>Tombol<br>"Yakin"<br>pada<br>pesan<br>konfirmasi       | Menampilkan<br>pesan<br>" <i>Gallery</i><br>Berhasil<br>Dihapus" | Data<br>gallery<br>berhasil<br>dihapus | Berhasil |  |  |  |
|         | Gagal :                                                                                                    | ****                                                             | <b>T</b> T 1 1                                                   |                                        |          |  |  |  |
|         | <ul> <li>Jalankan<br/>Sistem</li> <li>Login<br/>Sebagai<br/>Admin</li> <li>Pilih Menu<br/>"Kelola<br/>Gallery"</li> <li>Klik</li> </ul>                                                                   | - Klik<br>Tombol<br>"Tidak"<br>pada<br>pesan<br>konfirmasi       | Kembali<br>menampilkan<br>halaman<br>sebelumnya                  | Data<br>gallery<br>tidak<br>terhapus   | Berhasil |  |  |  |
|         | Tombol                                                                                                    |                                                                  |                                                                  |                                        |          |  |  |  |

| Icon Trash<br>pada Data<br><i>Gallery</i> |  |  |
|-------------------------------------------|--|--|
|                                           |  |  |

# 10. Pengujian Halaman Kelola Slider

Pengujian kelola slider digunakan untuk memastikan bahwa halaman kelola

*slider* telah dapat digunakan dengan baik dan sesuai dengan fungsinya.

| Modul<br>yang<br>diuji | Prosedur<br>Pengujian                                                                                                    | Masukan                                                                                  | Keluaran                                                         | Hasil<br>yang<br>didapat                    | Kesimpulan |
|------------------------|----------------------------------------------------------------------------------------------------|------------------------------------------------------------------------------------------|------------------------------------------------------------------|---------------------------------------------|------------|
| Tambah                 | Berhasil :                                                                                                    |                                                                                          |                                                                  |                                             |            |
| Slider                 | <ul> <li>Jalankan<br/>Sistem</li> <li>Login<br/>Sebagai<br/>Admin</li> <li>Pilih Menu<br/>"Kelola<br/><i>Slider</i>"</li> <li>Klik<br/>Tombol<br/>"Tambah<br/><i>Slider</i>"</li> </ul> | <ul> <li>Upload<br/>gambar<br/>(Sesuai)</li> <li>Klik<br/>Tombol<br/>"Simpan"</li> </ul> | Menampilkan<br>pesan " <i>Slider</i><br>Berhasil<br>Ditambahkan" | Data<br><i>Slider</i><br>berhasil<br>tambah | Berhasil   |
|                        | Gagal :                                                                                                    |                                                                                          |                                                                  |                                             |            |
|                        | <ul> <li>Jalankan<br/>Sistem</li> <li>Login<br/>Sebagai<br/>Admin</li> <li>Pilih Menu<br/>"Kelola<br/><i>Slider</i>"</li> <li>Klik<br/>Tombol<br/>"Tambah<br/><i>Slider</i>"</li> </ul> | <ul> <li>Upload<br/>gambar<br/>(Kosong)</li> <li>Klik<br/>Tombol<br/>"Simpan"</li> </ul> | Menampilkan<br>Pesan "<br>Wajib Diisi"                           | Data<br><i>Slider</i><br>tidak<br>ditambah  | Berhasil   |
|                        | Berhasil :                                                                                                    |                                                                                          |                                                                  |                                             |            |

Tabel 5.10 Pengujian Halaman Kelola *Slider* 

| Hapus<br>Slider | <ul> <li>Jalankan<br/>Sistem</li> <li>Login<br/>Sebagai<br/>Admin</li> <li>Pilih Menu<br/>"Kelola<br/><i>Slider</i>"</li> <li>Klik<br/>Tombol<br/>Icon Trash<br/>pada Data<br/><i>Slider</i></li> <li>Gagal :</li> </ul> | - Klik<br>Tombol<br>"Yakin"<br>pada<br>pesan<br>konfirmasi | Menampilkan<br>pesan <i>"Slider</i><br>Berhasil<br>Dihapus" | Data<br><i>Slider</i><br>berhasil<br>dihapus | Berhasil |
|-----------------|----------------------------------------------------------------------------------------------------|------------------------------------------------------------|-------------------------------------------------------------|----------------------------------------------|----------|
|                 | <ul> <li>Jalankan<br/>Sistem</li> <li>Login<br/>Sebagai<br/>Admin</li> <li>Pilih Menu<br/>"Kelola<br/><i>Slider</i>"</li> <li>Klik<br/>Tombol<br/>Icon Trash<br/>pada Data<br/><i>Slider</i></li> </ul>                  | - Klik<br>Tombol<br>"Tidak"<br>pada<br>pesan<br>konfirmasi | Kembali<br>menampilkan<br>halaman<br>sebelumnya             | Data<br><i>Slider</i><br>tidak<br>terhapus   | Berhasil |

## 11. Pengujian Halaman Profil Desa

Pengujian profil desa digunakan untuk memastikan bahwa halaman profil

desa telah dapat digunakan dengan baik dan sesuai dengan fungsinya.

| Deskripsi | Prosedur<br>Pengujian | Masukan     | Keluaran      | Hasil<br>yang<br>didapat | Kesimpulan |
|-----------|-----------------------|-------------|---------------|--------------------------|------------|
| Mengedit  | Berhasil :            |             |               |                          |            |
| Profil    | - Jalankan            | - Mengisi   | Menampilkan   | Data                     | Berhasil   |
| Desa      | Sistem                | data profil | pesan "Profil | profil                   |            |

Tabel 5.11 Pengujian Halaman Profil Desa

| <ul> <li>Login<br/>Sebagai<br/>Admin</li> <li>Klik<br/>Menu<br/>"Profil<br/>Desa"</li> <li>Gagal :</li> </ul>             | desa<br>(Sesuai)<br>- Klik<br>"Simpan<br>Perubahan"                                                        | Desa Berhasil<br>Di Perbarui"           | desa<br>berhasil<br>diubah                 |          |
|----------------------------------------------------------------------------------------------------|----------------------------------------------------------------------------------------------------|-----------------------------------------|--------------------------------------------|----------|
| <ul> <li>Jalankan<br/>Sistem</li> <li>Login<br/>Sebagai<br/>Admin</li> <li>Klik<br/>Menu<br/>"Profil<br/>Desa"</li> </ul> | <ul> <li>Mengisi<br/>data profil<br/>desa<br/>(Kosong)</li> <li>Klik<br/>"Simpan<br/>Perubahan"</li> </ul> | Menampilkan,<br>Pesan "<br>Wajib Diisi" | Data<br>profil<br>desa<br>tidak<br>berubah | Berhasil |

### 5.3 ANALISIS HASIL YANG DICAPAI OLEH SISTEM

Setelah selesai melakukan implementasi dan pengujian, adapun analisis hasil yang dicapai oleh Sistem Informasi Pelayanan Administrasi Kependudukan Pada Kantor Desa Tanjung Harapan, maka didapatkan evaluasi dari kemampuan penampilan sistem ini. Adapun kelebihan dan kelemahan dari sistem ini adalah sebagai berikut :

- 1. Kelebihan Program
  - a. Sistem dapat melakukan pengelolaan data penduduk, sehingga data tersimpan dengan baik dan mudah untuk dilakukan pencarian.
  - b. Sistem mampu mencetak data indentitas penduduk dengan lebih cepat dan akurat berdasarkan data-data yang telah diinputkan sebelumnya.
  - c. Sistem menyediakan beberapa *template* surat keterangan dan admin juga bisa dengan mudah menambahkan *template* sendiri apabila ada

*template* surat keterangan yang belum tersedia. Sehingga dengan adanya *template* tersebut mampu mencetak surat dengan lebih cepat dan akurat.

- 2. Kekurangan Program
  - a. Belum tersedia fitur untuk mendata surat masuk dan surat keluar.
  - b. Belum memiliki fitur *backup* data untuk mengantisipasi jika data terhapus dari *database*.
  - c. Ketidaktersediaan fitur permintaan surat keterangan secara *online* atau langsung dari *website* oleh pengunjung *website*

Secara keseluruhan, sistem ini memiliki beberapa kelebihan yang signifikan, termasuk kemampuan pengelolaan data penduduk yang efisien dan pencetakan data identitas penduduk dengan cepat dan akurat. Selain itu, ketersediaan *template* surat keterangan yang dapat disesuaikan memberikan nilai tambah bagi keberlanjutan tugas administratif di tingkat desa. Meskipun demikian, terdapat beberapa kekurangan yang perlu diperhatikan, seperti belum adanya fitur untuk mendata surat masuk dan keluar, kurangnya fitur backup data untuk mengantisipasi kehilangan data, dan ketidaktersediaan fitur permintaan surat keterangan langsung dari *website* oleh pengunjung.